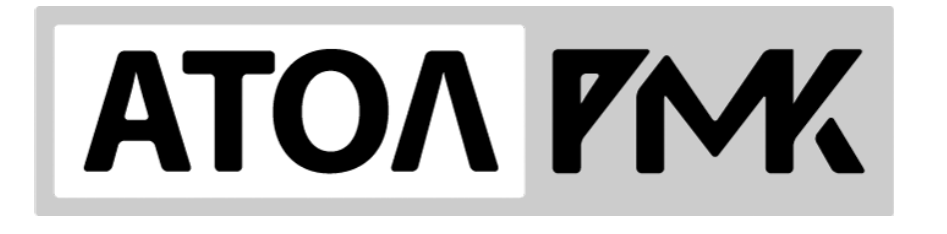

v. 3.9

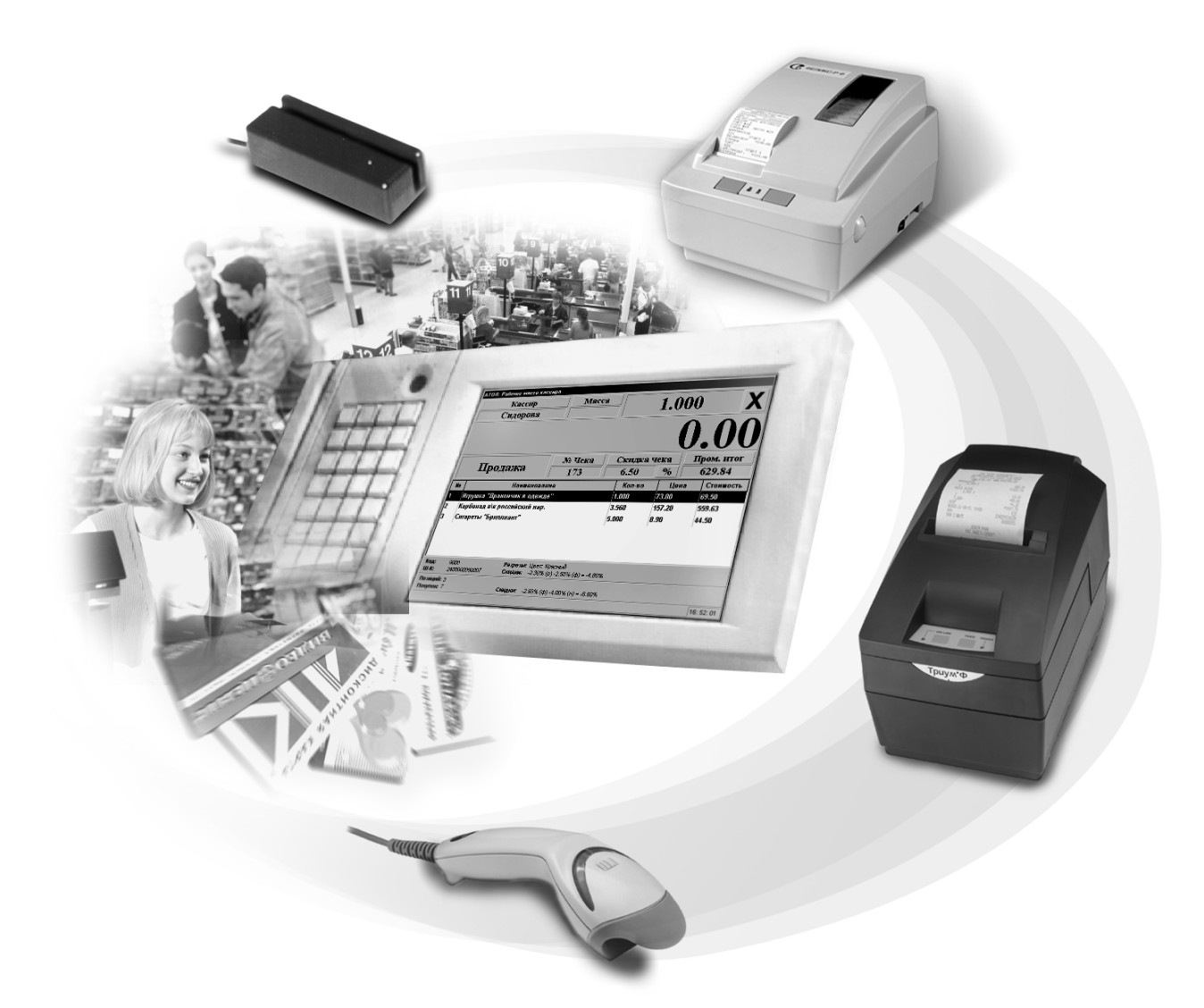

## Методика обучения персонала<sub>.</sub> торгового предприятия

Исключительные права на программное обеспечение и документацию принадлежат ООО «Управляющая Компания «АТОЛ»

Документация от 12.11.10

## Содержание

| Введение                                | 4  |
|-----------------------------------------|----|
| Условные обозначения                    | 4  |
| Администратору                          | 5  |
| Регламент курса                         | 5  |
| Первое занятие                          | 5  |
| Второе занятие                          | 6  |
| Первое занятие                          | 7  |
| POS-Клавиатура                          | 7  |
| Авторизация                             | 9  |
| Авторизация по паролю                   | 10 |
| Авторизация считывателем магнитных карт | 11 |
| Авторизация сканером штрих-кода         | 12 |
| Авторизация механическим ключом         | 13 |
| Супервизор                              | 14 |
| Кнопка «Регистрация»                    | 15 |
| Кнопка «Блокировка»                     | 15 |
| Кнопка «Завершение сеанса»              | 15 |
| Кнопка «Завершение работы»              | 16 |
| Обучение кассира                        | 17 |
| Режим «Регистрация»                     | 17 |
| Оплата и закрытие чека                  |    |
| Заключение                              | 40 |
| Второе занятие                          | 41 |
| Супервизор                              | 41 |
| Кнопка «Сервис»                         |    |
| Открытие смены                          | 43 |
| Режим «Регистрация»                     | 45 |
| Внесение денежных средств               | 45 |
| Выплата денежных средств                | 45 |
| Отмена чека                             | 47 |
| Возврат товара по чеку                  | 48 |
| Закрытие смены                          | 51 |
| Ошибки                                  | 53 |

## Введение

Данная методика предназначена для обучения персонала, выполняющего работу кассира и старшего кассира, на торговых предприятиях, где в качестве кассовой программы используется «АТОЛ: Рабочее место кассира» v.3.9.

Методика не охватывает все функции программного продукта. Для дополнения учебного курса описанием работы с требуемыми вам функциями можно воспользоваться документами «Руководство оператора» и «Схемы кассовых операций», входящими в дистрибутив «АТОЛ: Рабочее место кассира».

Получить файл в формате **Microsoft Word** можно, отправив запрос в группу компаний «АТОЛ» на электронный почтовый ящик <u>UC@atol.ru</u>.

В запросе должно быть указано:

- 1. Название компании-партнера.
- 2. Контактное лицо.
- 3. Телефон или адрес электронной почты для связи.
- 4. Краткое описание предполагаемых изменений.

Мы оставляем за собой право отказать в предоставлении вышеуказанного файла, объяснив причины такого решения!

## Условные обозначения

|   |   |   | _ |  |
|---|---|---|---|--|
| ſ | Ŧ | = |   |  |
| I | ÷ | Ξ |   |  |
| I | - |   |   |  |
|   | - | - |   |  |

Информация, выделенная таким знаком, является важной и требует обязательного прочтения и/или выполнения.

| - | D |
|---|---|
|   | ò |
|   | ľ |

Информация, выделенная таким знаком, носит ознакомительный и/или рекомендательный характер.

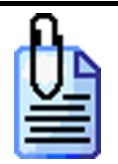

Информация, выделенная таким знаком, является примером использования настройки или механизма работы.

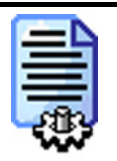

Информация, выделенная таким знаком, предназначена исключительно для администратора, производящего установку и настройку.

## Администратору

Настройки, а так же распределение прав доступа кассиров и старших кассиров соответствует базе данных **DB\_Empty**, включенной в дистрибутив «АТОЛ: Рабочее место кассира».

Администраторам должны быть сделаны следующие настройки:

- 1. Автозапуск.
- 2. Автоматический обмен с товароучетным ПО.

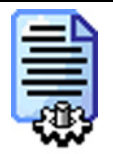

В случае установки настроек, отличных от настроек по умолчанию, администратору необходимо проанализировать соответствие настроек методике обучения и при необходимости внести в документацию изменения (см. раздел «Введение»).

## Регламент курса

Количество занятий – 2. Общее время занятий – 4 часа 30 минут.

### Первое занятие

Слушатели: кассиры, старшие кассиры.

| N⁰  | Тема                               | Время, мин      |
|-----|------------------------------------|-----------------|
| 1   | Знакомство с клавиатурой.          | 10              |
| 2   | Авторизация и способы авторизации. | 20              |
| 3   | Что такое «Супервизор»?            | 5               |
| 4   | Знакомство с интерфейсом кассира.  | 20              |
| 5   | Ввод дисконтной карты клиента.     | 10              |
| 6   | Ввод количества.                   | 15              |
| 7   | Способы регистрации товара.        | 30              |
| 8   | Разрез на позицию.                 | 15              |
| 9   | Редактирование позиции.            | 20              |
| 10  | Просмотр товара.                   | 10              |
| 11  | Разрез на чек.                     | 15              |
| 12  | Оплата чека.                       | 30              |
| 13  | Закрытие чека.                     | 10              |
| Про | должительность курса               | 3 часа 30 минут |

### Второе занятие

Слушатели: старшие кассиры.

| N⁰  | Тема                          | Время, мин |  |  |  |  |
|-----|-------------------------------|------------|--|--|--|--|
| 1   | Внесение денежных средств.    | 10         |  |  |  |  |
| 2   | Выплата денежных средств.     | 10         |  |  |  |  |
| 3   | Отмена чека.                  | 10         |  |  |  |  |
| 3   | Возврат по чеку.              | 20         |  |  |  |  |
| 5   | Закрытие смены.               | 10         |  |  |  |  |
| Про | Продолжительность курса 1 час |            |  |  |  |  |

## Первое занятие

## POS-Клавиатура

В описании работы кассира используются макеты следующих клавиатур:

1. «Heng yu S112A»

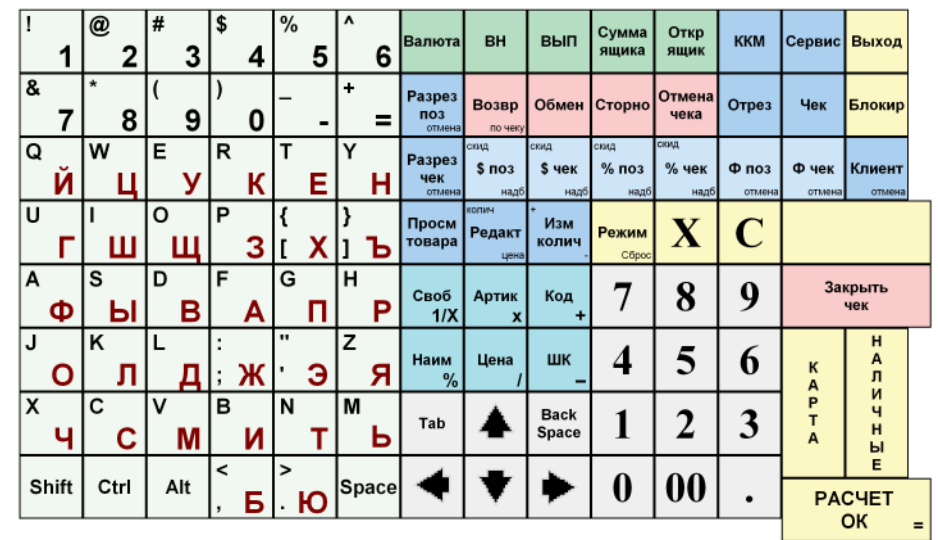

2. «Heng yu S102A»

| י<br>1 | @<br>2   | #<br>3 | \$<br>4 | %<br>5              | ^ 6            | &<br>7   | * 8                   | Разрез<br>поз<br>отмена | Сервис         | скид<br><b>\$ поз</b><br>надб | скид<br>% поз<br>надб | Ф поз         | Просм<br>товара         | Клиент<br>отмена  | Блокир | Выход       |
|--------|----------|--------|---------|---------------------|----------------|----------|-----------------------|-------------------------|----------------|-------------------------------|-----------------------|---------------|-------------------------|-------------------|--------|-------------|
| (<br>9 | )<br>0   | ±      | =       | а<br><mark>Й</mark> | <sup>w</sup> ц | Е<br>У   | R<br>K                | Разрез<br>чек<br>отмена | Чек            | скид<br><b>\$ чек</b><br>надб | окид<br>% чек<br>надб | Ф чек         | колич<br>Редакт<br>цена | +<br>Изм<br>колич | X      | C           |
| T<br>E | Y<br>H   | U<br>F | Ш       | °щ                  | P<br>3         | {<br>[   | }<br>] <mark>Ъ</mark> | вн                      | Возвр          | Своб<br>1/Х                   | Артик<br>Х            | Код<br>+      | 7                       | 8                 | 9      | Режим       |
| А<br>Ф | s<br>Ы   | D<br>B | F<br>A  | G<br>П              | Р              | )<br>J   | к<br>Л                | вып                     | Обмен          | Наим<br>%                     | Цена<br>/             | шк _          | 4                       | 5                 | 6      | Закр<br>чек |
| Ц      | :<br>; ж | • Э    | z<br>Я  | х<br>Ч              | с<br>С         | V<br>M   | в<br>И                | Сумма<br>ящика          | Сторно         | Tab                           | ▲                     | Back<br>Space | 1                       | 2                 | 3      | PAC         |
| Shift  | Ctrl     | Alt    | N<br>T  | мЬ                  | <<br>, Б       | ><br>. Ю | Space                 | Откр<br>ящик            | Отмена<br>чека | 4                             | ♥                     | ٠             | 0                       | 00                | •      | Ч<br>Е      |

| 1  | 1    | @ | 2   | # | 3   | \$     | 4 | %      | 5 | ^      | 6   | Валюта          | вн                      | вып                          | Сумма<br>ящика               | Открыть<br>ящик      | ккм             | Сервис          | Выход            |
|----|------|---|-----|---|-----|--------|---|--------|---|--------|-----|-----------------|-------------------------|------------------------------|------------------------------|----------------------|-----------------|-----------------|------------------|
| &  | 7    | * | 8   | ( | 9   | )      | 0 | -      | - | +      | =   | Разрез<br>поз   | Возврат                 | Обмен                        | Сторно                       | Отмена<br>чека       | Отрез           | Чек             | Блокир           |
| Q  | Ň    | w | ц   | E | У   | R      | к | Т      | Е | Y      | н   | Разрез<br>чек   | сизид<br>\$ПОЗ<br>надб  | сияд<br><b>\$чек</b><br>надб | скид<br><b>% ПОЗ</b><br>надб | скид<br>%чек<br>надб | Ф поз<br>отмена | Ф чек<br>отмена | Клиент<br>отмена |
| U  | Г    | I | ш   | 0 | щ   | Ρ      | 3 | {<br>[ | x | }<br>] | Ъ   | Просм<br>товара | копич<br>Редакт<br>цена | <sup>+</sup> Изм<br>колич    | Режим<br>Сброс               | X                    | С               | 3a              | крыть<br>чек     |
| Α  | θ    | s | ы   | D | в   | F      | Α | G      | п | н      | Ρ   | Своб<br>1/Х     | Артикул<br>Х            | Код +                        | 7                            | 8                    | 9               | K               | НАЛ              |
| J  | 0    | к | л   | L | д   | :<br>; | ж |        | Э | Z      | я   | Наим<br>%       | Цена<br>/               | шк _                         | 4                            | 5                    | 6               | P<br>T<br>A     | ичны             |
| X  | Ч    | С | С   | v | м   | В      | И | N      | т | м      | Ь   | Tab             | ▲                       | Back<br>Space                | 1                            | 2                    | 3               |                 | Ē                |
| Sł | nift | С | trl | 1 | Alt | <<br>, | Б | >      | ю | Spa    | ice | ٠               | ♥                       | ٠                            | 0                            | 00                   | •               | PAG             | SAEL             |
|    |      |   |     |   |     |        |   |        |   |        |     |                 |                         |                              |                              |                      |                 | (               | ЭК ,             |

#### 3. «POSIFLEX KB-3100»

4. «Firich 112»

| - ' E |      | @2* | # 3 Nr | \$4: | 16.5 | *6:  | \$.77 | Разрез<br>чек           | вн                     | вып                           | Сумма<br>ящика        | Откр<br>ящик         | ккм   | Серв  | Выход            |
|-------|------|-----|--------|------|------|------|-------|-------------------------|------------------------|-------------------------------|-----------------------|----------------------|-------|-------|------------------|
| *8    | (9   | )0  |        |      | 2/   | Į, r | Space | Разрез<br>поз<br>отмена | Возвр                  | Обмен                         | Сторно                | Отм<br>чека          | Отрез | Чек   | Блок             |
| ой    | wų   | ЕŸ  | RK     | TE   | YH   | ur   | ıw    | Просм<br>товара         | скид<br>\$ ПОЗ<br>надб | скид<br><b>\$ чек</b><br>надб | скид<br>% поз<br>надб | скид<br>%чек<br>надб | Ф поз | Ф чек | Клиент<br>отмена |
| ощ    | P3   | ({X | (]Ъ    | ΑΦ   | sы   | DB   | FA    | колич<br>Редакт<br>цена | Своб<br>1/Х            | Арт<br>х                      | Код<br>+              | 7                    | 8     | 9     | Режим            |
| GN    | НР   | 10  | кл     | LД   | ::ж  |      | ZЯ    | • Изм<br>колич          | Наим<br>%              | Цена                          | шк                    | 4                    | 5     | 6     | Закр<br>чек      |
| хч    | cc   | VM  | ви     | NT   | МЪ   | <,5  | >.10  | Back<br>Space           |                        | Tab                           | X                     | 1                    | 2     | 3     | P<br>A           |
| Shift | Ctrl | Alt |        |      |      |      |       | •                       | •                      | ٠                             | C                     | 0                    | 00    |       | Ч<br>Е           |
|       |      |     |        | - fa |      |      |       |                         |                        |                               |                       |                      |       |       | =                |

### Авторизация

Перед началом работы дисплей кассира выглядит следующим образом:

| Авторизация доступа |        |        |
|---------------------|--------|--------|
| Пользователь:       | Кассир | •      |
| Пароль:             |        |        |
|                     | ок     | Отмена |

Первая операция, которую необходимо выполнить кассиру в начале работы – это авторизация.

Авторизация – это процесс идентификации оператора в кассовой программе.

|--|

Если при выполнении авторизации на дисплее кассира появится такое сообщение, попытайтесь проделать операцию повторно или обратитесь к старшему кассиру.

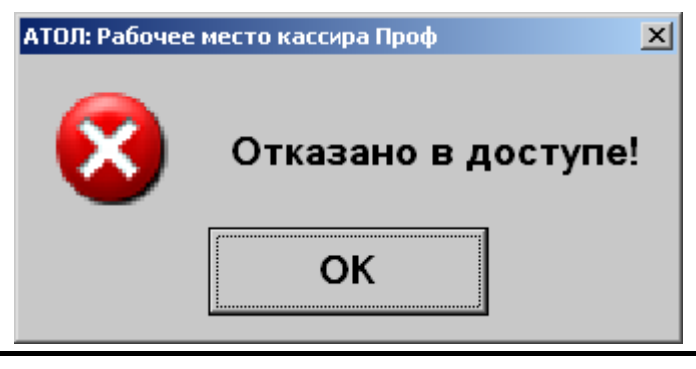

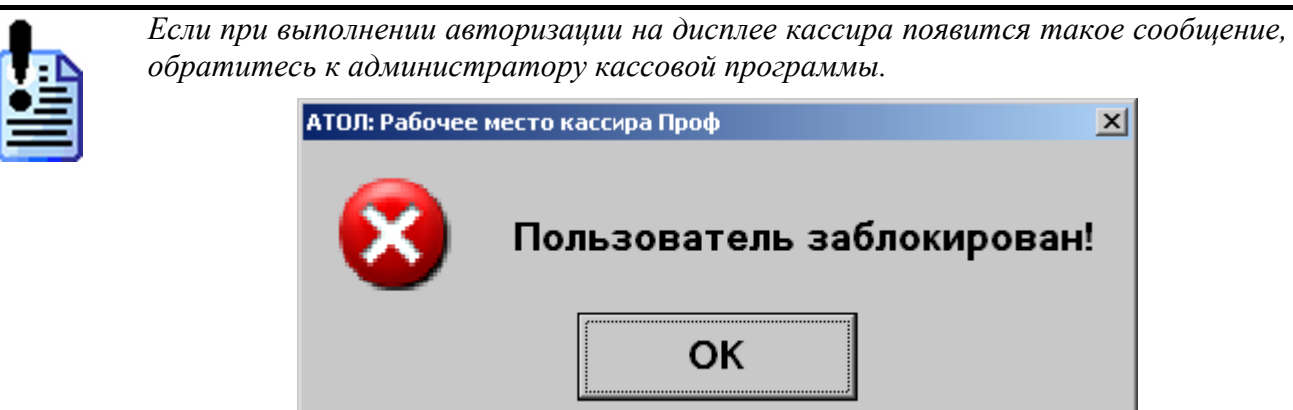

### Авторизация по паролю

Авторизация по паролю – это процесс идентификации пользователя в кассовой программе по имени оператора и уникальному коду (паролю).

Перед авторизацией по паролю на дисплее кассира появится следующее окно:

| Авторизация досту | 'na     |          |    |      |
|-------------------|---------|----------|----|------|
| Пользова          | тель: И | ванова и | 1. | •    |
| Пароль:           | Γ       |          |    |      |
|                   | ОК      |          | 01 | мена |

Имя пользователя и пароль выдается администратором кассовой программы или другим ответственным лицом.

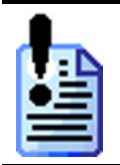

Имя пользователя и пароль уникальны для каждого оператора, работающего с кассовой программой, поэтому следует запомнить их и ни в коем случае не передавать другим операторам или посторонним лицам.

#### Процесс авторизации по паролю выглядит следующим образом:

| N⁰ | Действия                                                                            | Результат на экране                                                           |
|----|-------------------------------------------------------------------------------------|-------------------------------------------------------------------------------|
| 1  | При помощи кнопок и и и выберите имя пользователя (свое имя) в поле «Пользователь». | Авторизация доступа<br>Пользователь: Иванова И.<br>Пароль:<br>ОК Отмена       |
| 2  | В поле «Пароль» при помощи<br>цифровых клавиш введите пароль.                       | Авторизация доступа<br>Пользователь: Иванова И.<br>Пароль: XXXXX<br>ОК Отмена |

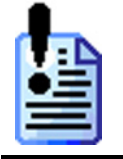

Если во время ввода пароля были допущены ошибки, нажмите кнопку повторите ввод пароля с самого начала.

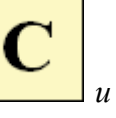

| N⁰ | Действия                                        | Результат на экране                                                            |
|----|-------------------------------------------------|--------------------------------------------------------------------------------|
| 3  | Для подтверждения авторизации<br>РАСЧЕТ<br>ОК = | Авторизация доступа<br>Пользователь: Иванова И.<br>Пароль: XXXXXX<br>ОК Отмена |

Авторизация по паролю считается успешной, если выбрано необходимое имя и введен соответствующей ему пароль, и кассовая программа перешла в режим «Супервизор».

# Авторизация считывателем магнитных карт

Авторизация считывателем магнитных карт – это процесс идентификации пользователя в кассовой программе по магнитной карте при помощи специального устройства, позволяющего считывать информацию с магнитной полосы карты. Это устройство называется считыватель магнитных карт.

Перед авторизацией на дисплее кассира появится следующее окно:

| Авторизация доступа |                   |   |
|---------------------|-------------------|---|
| Пользовате          | ль: Администратор | Ţ |
| Пароль:             |                   |   |
|                     | ОК Отмена         |   |

Карта, с нанесенным на нее магнитным слоем, выдается администратором кассовой программы или другим ответственным лицом.

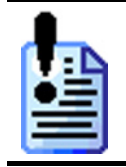

Карта и информация, нанесенная на нее, уникальны для каждого оператора, работающего с кассовой программой, поэтому следует надежно хранить их и ни в коем случае не передавать другим операторам или посторонним лицам.

Процесс авторизации считывателем магнитных карт сводится к считыванию магнитной карты в устройстве.

Авторизация считывателем магнитных карт считается успешной, если считана верная карта, и кассовая программа перешла в режим «Супервизор».

### Авторизация сканером штрих-кода

**Авторизация сканером штрих-кода** – это процесс идентификации пользователя в кассовой программе при помощи сканера по карте, с нанесенным на нее штрих-кодом.

Перед авторизацией на дисплее кассира появится следующее окно:

| Авторизация доступа |         |       |         |        |  |  |
|---------------------|---------|-------|---------|--------|--|--|
| Пользо              | ватель: | Админ | истрато | p 🔽    |  |  |
| Пароль              | -       |       |         |        |  |  |
|                     |         | ОК    |         | Отмена |  |  |

Карта, с нанесенным на нее штрих-кодом, выдается администратором кассовой программы или другим ответственным лицом.

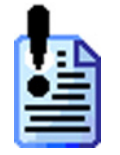

Карта и штрих-код, нанесенный на нее, уникальны для каждого оператора, работающего с кассовой программой, поэтому следует надежно хранить их и ни в коем случае не передавать другим операторам или посторонним лицам.

Процесс авторизации сканером сводится к считыванию штрих-кода сканером. Авторизация сканером штрих-кода считается успешной, если считан верный штрих-код, и кассовая программа перешла в режим «Супервизор».

### Авторизация механическим ключом

Авторизация механическим ключом – это процесс идентификации пользователя в кассовой программе, выполняемый поворотом специального ключа в замке, расположенным на клавиатуре.

Перед авторизацией на дисплее кассира появится следующее окно:

| Авторизация д | оступа  |        |           |
|---------------|---------|--------|-----------|
| Пользо        | ватель: | Админи | стратор 🝷 |
| Пароль        | -       |        |           |
|               |         | ОК     | Отмена    |

Ключ, выдается администратором кассовой программы или другим ответственным лицом.

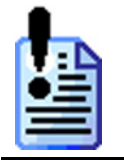

Один тип ключа может использоваться всеми кассирами торгового предприятия.

Процесс авторизации магнитным ключом сводится к повороту ключа в замке, до тех пор, пока в поле «Пользователь» не появится требуемое имя пользователя.

После этого необходимо нажать кнопку

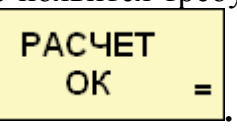

Авторизация механическим ключом считается успешной, если вставленный в замок ключ повернулся до нужного положения, и кассовая программа перешла в режим «Супервизор».

## Супервизор

После проведения успешной авторизации на дисплее кассира выводится окно «Супервизор»:

| Супервизор          |  |  |  |  |  |
|---------------------|--|--|--|--|--|
| Регистрация         |  |  |  |  |  |
| Настройка           |  |  |  |  |  |
| Сервис              |  |  |  |  |  |
|                     |  |  |  |  |  |
| Налоговый инспектор |  |  |  |  |  |
| Восстановление БД   |  |  |  |  |  |
| Блокировка          |  |  |  |  |  |
| Завершение сеанса   |  |  |  |  |  |
| Выход в ОС          |  |  |  |  |  |
| Завершение работы   |  |  |  |  |  |

Это меню служит для входа в режим регистрации, а также для выполнения некоторых специальных функций.

Для перемещения в меню используются:

| Кнопка         | Назначение                 |
|----------------|----------------------------|
|                | Перемещение по меню вверх. |
| ♥              | Перемещение по меню вниз.  |
| PACHET<br>OK = | Подтверждение выбора.      |

### Кнопка «Регистрация»

При нажатии на эту кнопку, будет производиться переход в режим «Регистрация». Именно в этом режиме кассиром выполняются основные операции.

Работа в режиме «Регистрация» будет описана ниже.

### Кнопка «Блокировка»

Если в течение дня кассиру необходимо отлучится от кассового места, необходимо заблокировать кассовую программу. При нажатии на эту кнопку на дисплей кассира будет выдано окно, похожее на авторизацию:

| Авторизация доступа |            |   |
|---------------------|------------|---|
| Пользователь:       | Иванова И. | • |
| Пароль:             |            |   |
|                     | ОК Отмена  |   |

Операция разблокировки кассовой программы полностью повторяет операцию авторизации.

| 2 | - | _ |   |   |
|---|---|---|---|---|
|   | Ŧ | - | P | h |
|   | ÷ |   | - | I |
|   | _ |   | - | I |
|   | - |   |   |   |

Разблокировать рабочую станцию может только кассир, заблокировавший ее или старший кассир.

|          | Блокировк <u>а</u> | рабочего | места | так | же | может | выполняться | no | нажатию |
|----------|--------------------|----------|-------|-----|----|-------|-------------|----|---------|
| <u>م</u> | -                  |          |       |     |    |       |             |    |         |
|          | Ь                  | локир    |       |     |    |       |             |    |         |
|          | на кнопку 🗖        |          |       |     |    |       |             |    |         |

### Кнопка «Завершение сеанса»

Эту кнопку следует нажимать во время завершения работы одного кассира на кассовой программе. Например, во время смены кассиров на кассовом месте. При нажатии на кнопку «Завершение сеанса» произойдет завершение сеанса

текущего пользователя, и кассовая программа перейдет в режим авторизации.

### Кнопка «Завершение работы»

По окончании работы кассовой программы необходимо нажать кнопку «Завершение работы». При этом произойдет завершение сеанса работы текущего пользователя и выключение ПК.

## Обучение кассира

### Режим «Регистрация»

Режим «Регистрация» это основной режим работы кассовой программы, в котором кассир производит все основные операции.

### Описание интерфейса

На дисплее кассира в режиме «Регистрация» отображается следующая информация:

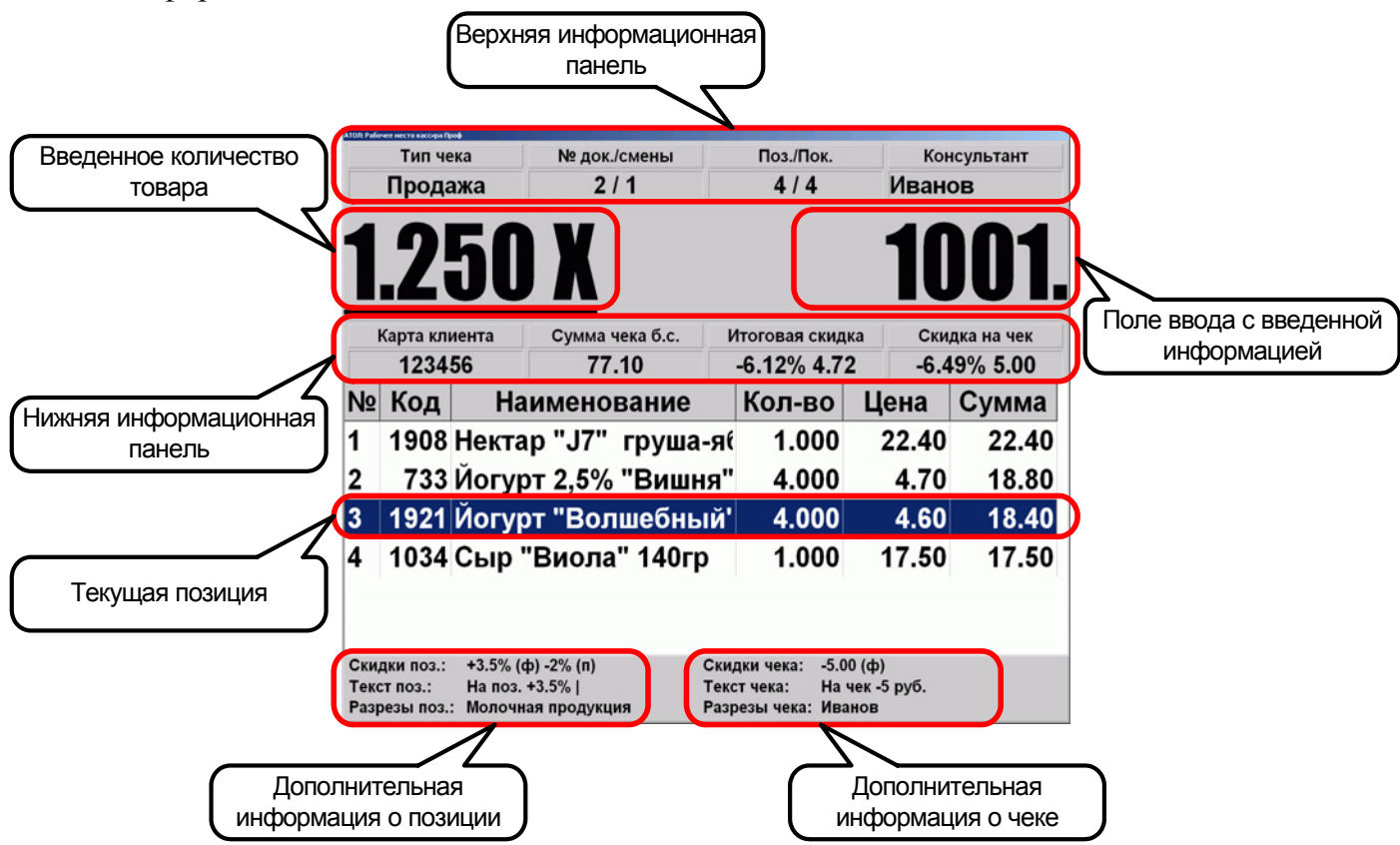

#### Строка состояния

Строка состояния находится в нижней части дисплея кассира и отображает следующую информацию:

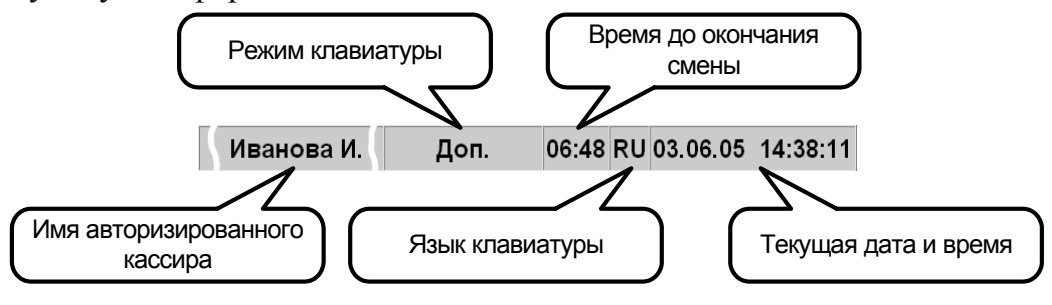

### Ввод дисконтной карты клиента

При использовании персонифицированных систем дисконтирования необходимо производить идентификацию клиента в кассовой программе. Идентификация клиента производится при помощи дисконтной карты.

Кассовая программа позволяет вводить данные с карты на любом этапе формирования чека, до его закрытия. Рекомендуется проводить данную операцию в начале регистрации чека.

| для ввода дисконтной карты клиента необходимо. |
|------------------------------------------------|
|------------------------------------------------|

| № | Действия                                                                   | Результат на экране                                                    |
|---|----------------------------------------------------------------------------|------------------------------------------------------------------------|
| 1 | Нажмите кнопку                                                             | Ввод карты Карту клиента                                               |
| 2 | При помощи считывателя магнитных кар<br>данные с дисконтной карты клиента. | т или сканера штрих-кода введите                                       |
| 3 | На дисплее кассира должна появиться информация о введенной карте клиента.  | Карта клиента Сумма<br>123456 29<br>№ Код Наименс<br>1 1978 Ветчина НЕ |

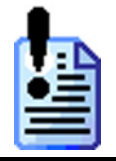

Если на дисплее кассира не появилось информация о введенной карте клиента, повторите процедуру ввода с самого начала или позовите старшего кассира.

### Ввод количества

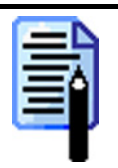

Если выполняется регистрация единичного количества, то его вводить не надо.

#### При помощи цифровых клавиш

Для того чтобы ввести количество регистрируемого товара, необходимо:

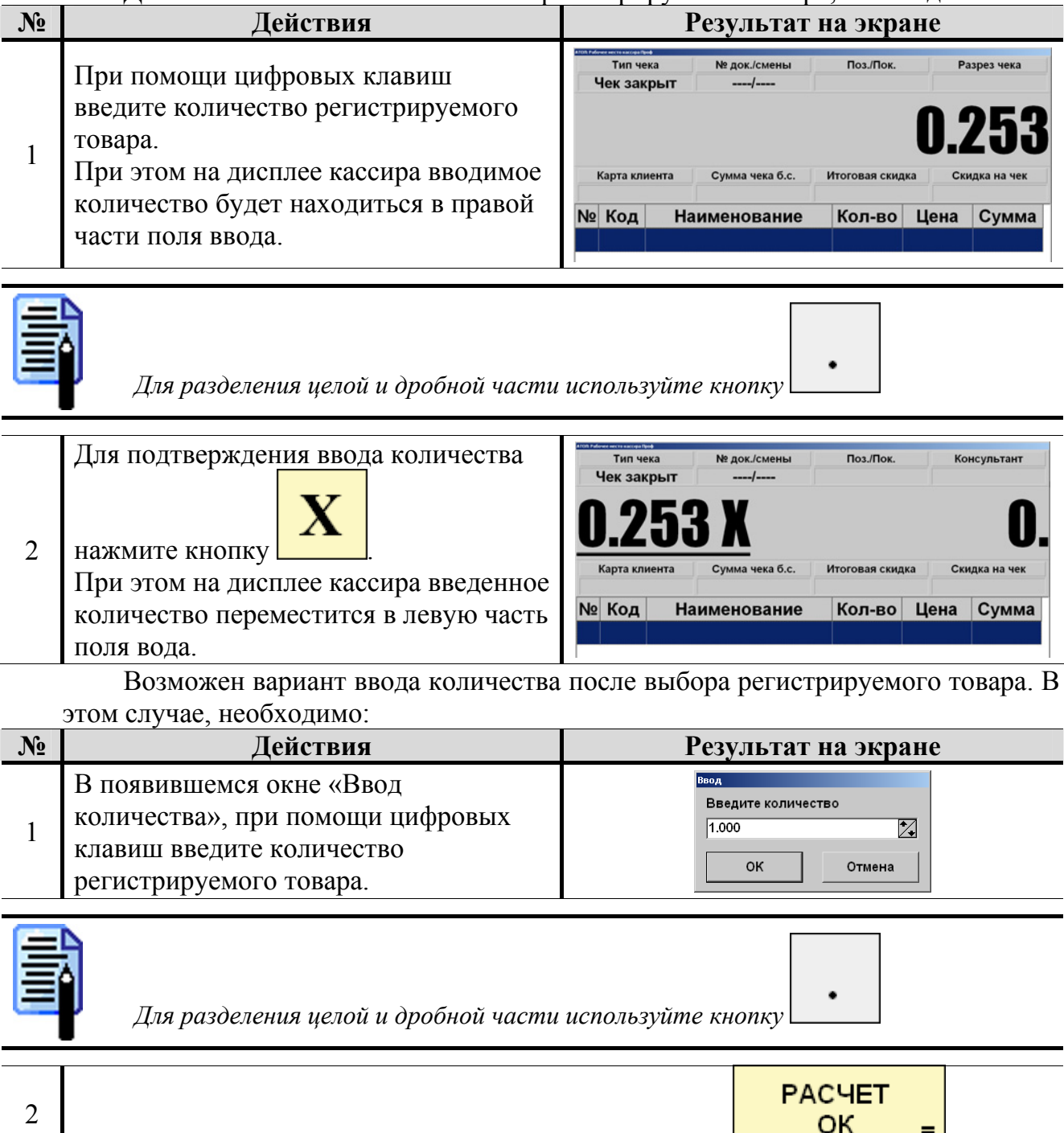

Для подтверждения ввода количества нажмите кнопку

=

#### При помощи электронных весов

Для того чтобы ввести количество регистрируемого товара, установленного на чаше электронных весов, необходимо:

| N⁰ | Действия                                                                                                    | Результат на экране                                                                                                    |
|----|----------------------------------------------------------------------------------------------------|----------------------------------------------------------------------------------------------------|
| 1  | Установите товар на чашу весов.<br>При пустом поле ввода, дождитесь, пока                                                                                     | значение веса станет стабильным.                                                                                                    |
| 2  | Для подтверждения ввода количества<br><b>Х</b><br>нажмите кнопку<br>При этом на дисплее кассира введенное<br>количество появиться в левой части<br>поля вода. | Тип чека<br>Чек закрыт<br>О.253 Х<br>Карта клиента Сумма чека б.с. Итоговая скидка Скидка на чек<br>№ Код Наименование Кол-во Цена Сумма |
|    | ,,                                                                                                    |                                                                                                    |

#### При помощи сканера штрих-кодов

В случае, если товары промаркированы штрих-кодами, в которых указанно только количество товара, ввод количества можно произвести при помощи сканера штрих-кодов.

| Для того чтобь | ввести количество | регистрируемого | товара:  |
|----------------|-------------------|-----------------|----------|
| ,              |                   |                 | <b>1</b> |

| N⁰ | Действия                                                                         | Результат на экране                                                                                                    |
|----|----------------------------------------------------------------------------------|----------------------------------------------------------------------------------------------------|
| 1  | Убедитесь, что сканер готов к работе (ин цветом).                                | дикатор состояния готов горит красным                                                                                                    |
| 2  | Проведите штрих-код, нанесенный на то считывании штрих-кода, сканер должен       | вар, мимо окошка сканера. При этом при издать звуковой сигнал.                                                                                                    |
| 3  | На дисплее кассира введенное<br>количество появиться в левой части<br>поля вода. | Тип чека № док./смены Поз./Пок. Консультант<br>Чек закрыт/<br>О.253 Х. О.<br>карта клиента Сумма чека б.с. Итоговая скидка Скидка на чек<br>№ Код Наименование Кол-во Цена Сумма |

|    | -  | E |   |
|----|----|---|---|
|    | -  |   |   |
|    |    | - |   |
|    |    | = |   |
| L. | c6 | 3 |   |
| -  | 4  | Ŀ | 5 |
|    | 5  | 2 | P |

Для ввода количества при помощи сканера штрих-кода администратором должны быть сделаны соответствующие настройки.

#### Регистрация товара

Информация о зарегистрированных товарах отображается на дисплее кассира в виде таблицы:

|    | 1234 | 56    | 11      | .10     | -0.1270 4. | -6      | 49% 5.00 |
|----|------|-------|---------|---------|------------|---------|----------|
| N⁰ | Код  | Ha    | имено   | вание   | Кол-во     | Цена    | Сумма    |
| 1  | 1908 | Некта | p "J7"  | груша-я | at 1.000   | ) 22.40 | 22.40    |
| 2  | 733  | Йогур | от 2,5% | "Вишня  | ı" 4.000   | 4.70    | 18.80    |
| 3  | 1921 | Йогур | т "Вол  | шебныі  | í' 4.000   | ) 4.60  | ) 18.40  |
| 4  | 1034 | Сыр ' | 'Виола  | " 140гр | 1.000      | ) 17.50 | 0 17.50  |
|    |      |       |         |         |            |         |          |
|    |      |       |         |         |            |         |          |

Для перемещения по таблице товаров можно использовать следующие кнопки:

| Кнопка | Назначение                    |
|--------|-------------------------------|
|        | Перемещение по таблице вверх. |
| ♥      | Перемещение по таблице вниз.  |

В программе возможна регистрация товаров несколькими различными способами. На торговом предприятии может использоваться один из способов или одновременно несколько способов регистрации товаров.

Способы регистрации товаров рассматриваются далее.

#### Регистрация товара по коду

Для того чтобы зарегистрировать товар по коду необходимо выполнить следующие действия:

| N⁰ | Действия                                                                                                    | Результат на экране                                                                                                    |
|----|----------------------------------------------------------------------------------------------------|----------------------------------------------------------------------------------------------------|
| 1  | Введите количество регистрируемого то                                                                                              | вара (см. раздел Ввод количества).                                                                                                    |
| 2  | При помощи цифровых клавиш<br>введите код регистрируемого товара.<br>Код<br>И нажмите кнопку Н.<br>При этом выбранный товар должен | Тип чека<br>Продажа<br>1243 / 470<br>1 / 1<br>Карта клиента<br>Сумма чека б.с.<br>1243 / 470<br>Код Наименование<br>Кол-во Цена<br>Сумма |
|    | появиться в таолице на дисплее кассира.                                                                                            | 1 1001 Карбонад в\к россии 0.253 157.20 39.77                                                                                            |
|    | Если на дисилее кассира появилось сос                                                                                              | общение.                                                                                                    |

оисплее кассира появилось сообщение: Тип чека № док./смены Поз./Пок. Консультант Продажа 1275 / 470 0/0 овар с Кодом = 123 не найден! Карта клиента Сумма чека б.с. Итоговая скидка Скидка на чек 0.00 № Код Наименование Кол-во Цена Сумма

проверьте, правильно ли Вы ввели код товара.

В случае неудачи – произведите регистрацию товара другим способом или позовите старшего кассира.

#### Регистрация товара по артикулу

Для того чтобы зарегистрировать товар по артикулу необходимо выполнить следующие действия:

| N⁰ | Действия                                                                                                    | Результат на экране                                                                                                    |
|----|----------------------------------------------------------------------------------------------------|----------------------------------------------------------------------------------------------------|
| 1  | Введите количество регистрируемого то                                                                                                    | вара (см. раздел Ввод количества).                                                                                                    |
| 2  | При помощи цифровых клавиш<br>введите артикул регистрируемого<br>товара.<br>Арт<br>Нажмите кнопку<br>При этом выбранный товар должен<br>появиться в таблице на дисплее<br>кассира. | Тип чека<br>Продажа<br>1246 / 470<br>1 / 1<br>Тоз./Пок.<br>Консультант<br>Продажа<br>1246 / 470<br>1 / 1<br>Торуши "Анджу"<br>1.000<br>47.60<br>47.60<br>47.60<br>Консультант<br>1.000<br>47.60<br>47.60<br>1.000<br>47.60<br>47.60                                                                                                    |
| 4  | Если товаров имеющих тот же артикул<br>несколько, то на дисплей кассира будет<br>выдан список найденных товаров.                                                                   | Код         Артикул         Наименование         Цена         Остаток         2           2067         1002         Груши "Андиу"         47.60         0.000         0.000         0.000         0.000         0.000         0.000         0.000         0.000         0.000         0.000         0.000         0.000         0.000         0.000         0.000         0.000         0.000         0.000         0.000         0.000         0.000         0.000         0.000         0.000         0.000         0.000         0.000         0.000         0.000         0.000         0.000         0.000         0.000         0.000         0.000         0.000         0.000         0.000         0.000         0.000         0.000         0.000         0.000         0.000         0.000         0.000         0.000         0.000         0.000         0.000         0.000         0.000         0.000         0.000         0.000         0.000         0.000         0.000         0.000         0.000         0.000         0.000         0.000         0.000         0.000         0.000         0.000         0.000         0.000         0.000         0.000         0.000         0.000         0.000         0.000         0.000         0.000 |
| 5  | При помощи кнопок и в                                                                                                    | ыберите требуемый товар.                                                                                                    |
| 6  | Для подтверждения выбора нажмите<br>РАСЧЕТ<br>ОК =<br>Кнопку<br>При этом выбранный товар должен<br>появиться в таблице на дисплее<br>кассира.                                      | Тип чека<br>Продажа<br>1246 / 470<br>Поз/Пок.<br>Консультант<br>Поз/Пок.<br>Консультант<br>1/1<br>Консультант<br>Консультант<br>Консультант<br>Консультант<br>Консультант<br>Консультант<br>Сумма чека б.с.<br>Итоговая скидка<br>Карта клиента<br>Сумма чека б.с.<br>Итоговая скидка<br>Скидка на чек<br>47.60<br>№ Код<br>Наименование<br>Кол-во<br>Цена<br>Сумма<br>1.000<br>47.60<br>47.60                                                                                                    |
|    | Если на дисплее кассира появилось соо                                                                                                    | бшение:                                                                                                    |

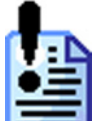

| ента | Сумма чека б.с.<br>0.00 | Итоговая скид | ка С | Скидка на чек |
|------|-------------------------|---------------|------|---------------|
| ента | Сумма чека б.с.         | Итоговая скид | ка С | Скидка на чек |
|      |                         |               |      |               |
|      | ен!                     | CH!           | CH!  | CH!           |

проверьте, правильно ли Вы ввели артикул товара.

В случае неудачи – произведите регистрацию товара другим способом или позовите старшего кассира.

#### Регистрация товара по цене Когда известна цена товара, по ней можно зарегистрировать его продажу. Для того чтобы это выполнить, необходимо произвести следующие действия: № Действия Результат на экране Введите количество регистрируемого товара (см. раздел Ввод количества) 1 При помощи цифровых клавиш Поз./Пок Консультант Тип чека № док./смень введите цену регистрируемого товара. 1246 / 470 Продажа 1/1 Цена 2 1 Нажмите кнопку 47.60 При этом выбранный товар должен Наименование Кол-во Цена Сумма № Код появиться в таблице на дисплее 2066 Груши "Анджу" 1.000 47.60 47.60 кассира. Артикул Цена Остаток Код 1938 10.00 Манка 1000.0 10.00 1436 0.000 Святой источник 0.5л газ 10.00 Если товаров имеющих ту же цену 3 несколько, то на дисплей кассира будет выдан список найденных товаров. 4 При помощи кнопок выберите требуемый товар. Для подтверждения выбора нажмите Тип чека № док./смены Поз./Пок Консультант 1248 / 470 1/1 Продажа РАСЧЕТ Тимашевское L 5% 1n ОΚ = 5 кнопку Cy чека б.с. При этом выбранный товар должен 10.00 № Код Кол-во Цена Сумма появиться в таблице на дисплее Наименование 1436 молоко "Тимашевско 1.000 10.00 10.00 кассира.

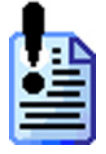

Если на дисплее кассира появилось сообщение:

| т чека<br>дажа | № док./смены<br>1276 / 470 | Поз./Пок.     | Ko                  | нсультант                |
|----------------|----------------------------|---------------|---------------------|--------------------------|
| дажа           | 1276 / 470                 | 0/0           |                     |                          |
|                |                            | 570           |                     |                          |
|                |                            |               |                     | <b>.</b>                 |
| ap c           | Ценои = 1                  | 1U.U1 H       | e hai               | иден                     |
|                |                            |               |                     |                          |
| клиента        | Сумма чека б.с.            | Итоговая скид | ка Ск               | идка на чек              |
|                | 0.00                       |               |                     |                          |
| д Н            | аименование                | Кол-во        | Цена                | Сумма                    |
|                |                            |               |                     |                          |
| д              | F                          | Наименование  | Наименование Кол-во | Наименование Кол-во Цена |

проверьте, правильно ли Вы ввели цену товара.

В случае неудачи – произведите регистрацию товара другим способом или позовите старшего кассира.

#### Регистрация товара сканером штрих-кода

Для того чтобы зарегистрировать продажу товара сканером штрих-кода необходимо:

| N⁰ | Действия                                                                                                    | Результат на экране                                                                                                    |
|----|----------------------------------------------------------------------------------------------------|----------------------------------------------------------------------------------------------------|
| 1  | Убедитесь, что сканер готов к работе (ин цветом).                                                                      | идикатор состояния готов горит красным                                                                                                    |
| 2  | Введите количество регистрируемого то                                                                                  | вара (см. раздел Ввод количества).                                                                                                    |
| 3  | Проведите штрих-код, нанесенный на то считывании штрих-кода, сканер должен                                             | вар, мимо окошка сканера. При этом при издать звуковой сигнал.                                                                                                    |
| 4  | Если товаров имеющих тот же штрих-<br>код несколько, то на дисплей кассира<br>будет выдан список найденных<br>товаров. | Код         Артикул         Наименование         Цена         Остаток         □           1938         Манка         10.00         1000.000         1000.000         14436         0.000         0.000         0.000         0.000         0.000         0.000         0.000         0.000         0.000         0.000         0.000         0.000         0.000         0.000         0.000         0.000         0.000         0.000         0.000         0.000         0.000         0.000         0.000         0.000         0.000         0.000         0.000         0.000         0.000         0.000         0.000         0.000         0.000         0.000         0.000         0.000         0.000         0.000         0.000         0.000         0.000         0.000         0.000         0.000         0.000         0.000         0.000         0.000         0.000         0.000         0.000         0.000         0.000         0.000         0.000         0.000         0.000         0.000         0.000         0.000         0.000         0.000         0.000         0.000         0.000         0.000         0.000         0.000         0.000         0.000         0.000         0.000         0.000         0.000         0.000 |
| 5  | При помощи кнопок и в                                                                                                  | ыберите требуемый товар.                                                                                                    |
| 6  | В случае успешного считывания<br>штрих-кода, зарегистрированный товар<br>появится в таблице на дисплее кассира.        | Тип чека         № док./смены         Поз./Пок.         Консультант           Продажа         1237 / 470         1 / 1         Консультант           Коррейка В\К         Консультант         Сумма чека б.с.         Итоговая скидка         Скидка на чек           29.58         №         Код         Наименование         Кол-во         Цена         Сумма           1         795         Корейка В\К         0.250         118.30         29.58                                                                                                    |

Если на дисплее кассира появилось сообщение:

|         | Тип чека                             |           | № док./смены                          | Поз./Пок.     | Ko            | онсультант           |
|---------|--------------------------------------|-----------|---------------------------------------|---------------|---------------|----------------------|
|         | Продаж                               | a         | 1275 / 470                            | 0 / 0         |               |                      |
| To      | non                                  | 00        | III TRAV II                           |               | 100/          | 15* 110              |
| U       | IRgh                                 | UU        | ш і рих-к                             | UДUM =        | IZJ4          | ij hc                |
|         |                                      |           |                                       |               |               |                      |
|         | ×                                    |           |                                       |               |               |                      |
| Ha      | йде                                  | H!        |                                       |               |               |                      |
| Ha      | <b>ЙДС</b><br>(арта клиен            | нта       | Сумма чека б.с.                       | Итоговая скид | ка Ск         | идка на чек          |
| Ha      | <b>ЙДС</b><br>(арта клиен            | нта       | Сумма чека б.с.<br>0.00               | Итоговая скид | ка Ск         | идка на чек          |
| Ha<br>F | ЙДС<br><sup>(арта клиен</sup><br>Кол | нта<br>На | Сумма чека б.с.<br>0.00<br>ИМЕНОВАНИЕ | Итоговая скид | ка Ск<br>Цена | идка на чек<br>Сумма |

или сканирование не происходит вообще, визуально проверьте качество штрихкода, нанесенного на упаковку товара.

Считайте штрих-код повторно или произведите регистрацию товара другим способом.

### Регистрация товара по штрих-коду вручную

В случае если штрих-код не может быть считан сканером, его можно ввести вручную. Для этого необходимо:

| N₂ | Действия                                                                                                    | Результат на экране                                                                                                    |
|----|----------------------------------------------------------------------------------------------------|----------------------------------------------------------------------------------------------------|
| 1  | Введите количество регистрируемого то                                                                                                    | вара (см. раздел Ввод количества).                                                                                                    |
| 2  | При помощи цифровых клавиш<br>введите весь штрих-код.                                                                                         | Тродажа 1241/4/0 0/0<br><b>84289168</b> ,<br>Карта клиента Сумма чека б.с. Итоговая скидка Скидка на чек<br>0.00                                                                                                    |
| 2  | Нажмите на кнопку                                                                                                    |                                                                                                    |
| 3  | Кассовая программа произведет поиск<br>товара с таким штрих-кодом. Если<br>такой товар будет найден, он будет<br>зарегистрирован.             | Тип чека № док./смены Поз./Пок. Консультант<br>Продажа 1241/470 1/1<br>Маслины зел. без косточек 170гр<br>Карта клиента Сумма чека б.с. Итоговая скидка Скидка на чек<br>34.40<br>№ Код Наименование Кол-во Цена Сумма<br>1 1692 Маслины зел. без кот 1.000 34.40 34.40                                                                                                    |
| 4  | Если товаров имеющих такой же<br>штрих-код несколько, то на дисплей<br>кассира будет выдан список найденных<br>товаров.                       | рьберти тимо<br>Код Артинкул Наименование Цена Остаток<br>1694 Маслины зел. 225гр 224.0 0.000<br>1692 Маслины зел. без косточки 170гр 34.40 0.000<br>1691 Маслины зел. с косточки 200гр 32.70 0.000<br>1697 Маслины зел. с косточки 200гр 32.70 0.000<br>1695 Маслины зел. с милоном 150гр 33.40 0.000<br>1699 Маслины зел. фарш. анчоусами 190гр 34.40 0.000<br>1690 Маслины зел. фарш. перцем 200гр 34.40 0.000 |
| 5  | При помощи кнопок и в                                                                                                    | ыберите требуемый товар.                                                                                                    |
| 6  | Для подтверждения выбора нажмите<br>РАСЧЕТ<br>ОК =<br>Кнопку<br>При этом выбранный товар должен<br>появиться в таблице на дисплее<br>кассира. | Тип чека № док./смены Поз./Пок. Консультант<br>Продажа 1241 / 470 1 / 1<br>Маслины зел. без косточек 170гр<br>Карта клиента Сумма чека б.с. Итоговая скидка Скидка на чек<br>34.40<br>№ Код Наименование Кол-во Цена Сумма<br>1 1692 Маслины зел. без кот 1.000 34.40 34.40                                                                                                    |

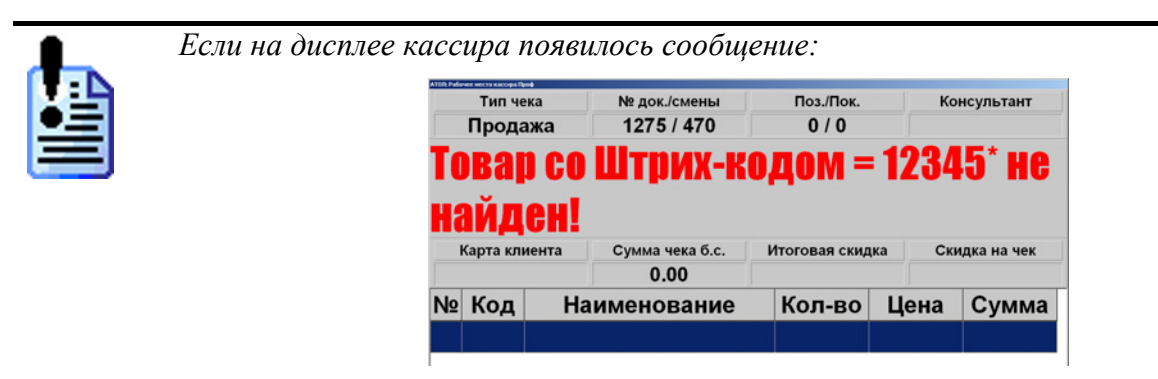

проверьте, правильно ли Вы ввели штрих-код товара. В случае неудачи – произведите регистрацию товара другим способом.

#### Регистрация товара при помощи «горячих клавиш»

«Горячие клавиши» представляют собой кнопки, запрограммированные на регистрацию продажи одного определенного товара.

Для того чтобы зарегистрировать товар при помощи «горячих клавиш», необходимо:

| N⁰ | Действия                                                                                                    | ]                                                                        | Результат                                                                                                    | на экра                                                        | не                                    |                                         |  |
|----|----------------------------------------------------------------------------------------------------|--------------------------------------------------------------------------|----------------------------------------------------------------------------------------------------|----------------------------------------------------------------|---------------------------------------|-----------------------------------------|--|
| 1  | Введите количество регистрируемого товара (см. раздел Ввод количества).                                                                                            |                                                                          |                                                                                                    |                                                                |                                       |                                         |  |
| 2  | Нажмите «горячую клавишу»<br>регистрируемого товара.<br>Яблоки<br>Голден<br>1 кг<br>Например,<br>При этом выбранный товар должен<br>появиться в таблице на дисплее | тип чека<br>Продажа<br>Абблос<br>Карта клиента<br>№ Код На<br>1 960 Ябло | № док./смены           1269 / 470           ОКИ ГО           Сумма чека б.с.           8.58           аименование           ки Голден | Поз./Пок.<br>1 / 1<br>ОЛДО<br>Итоговая скид<br>Кол-во<br>0.253 | кон<br>Сни<br>ка Ски<br>Цена<br>33.90 | сультант<br>дка на чек<br>Сумма<br>8.58 |  |
|    | кассира.                                                                                                    | 1                                                                        |                                                                                                    |                                                                |                                       | I                                       |  |

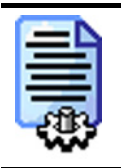

Для регистрации товара при помощи «горячих клавиш», администратором должны быть сделаны соответствующие настройки.

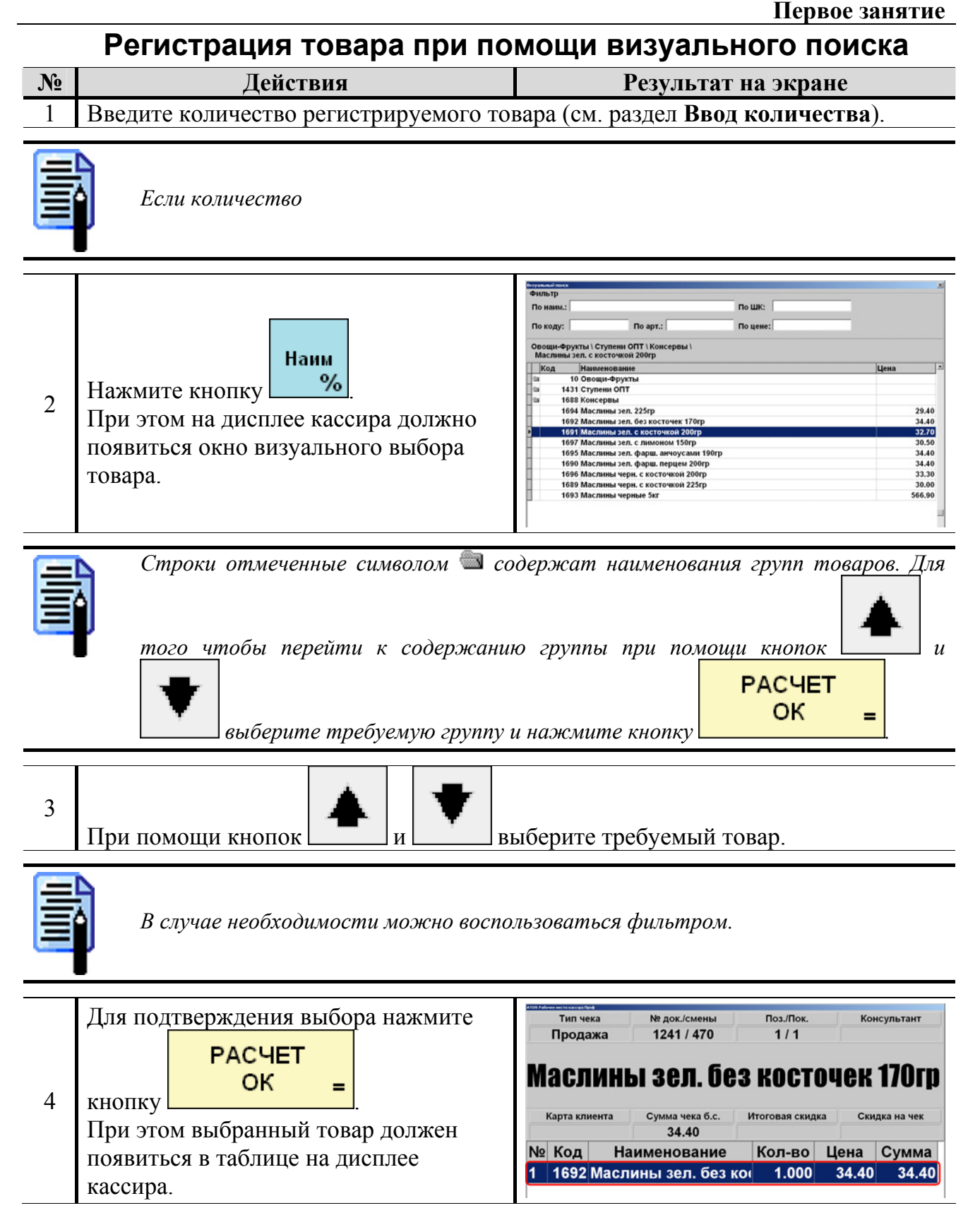

#### Ввод разрезов на позицию

Процесс регистрации товара может включать в себя не только ввод количества и выбор регистрируемого товара, но и указание его некоторых характеристик. Так называемых разрезов на позицию.

Рассмотрим процедуру ввода разреза на позицию на примере указания «Наполнителя» товара «Сухарики»:

| N₂ | Действия                                                                                                    | Результат на экране                                                                                                    |  |  |  |
|----|----------------------------------------------------------------------------------------------------|----------------------------------------------------------------------------------------------------|--|--|--|
| 1  | Произвести регистрацию товара одним из вышеописанных способов.                                                       |                                                                                                    |  |  |  |
| 2  | Для ввода разреза нажмите<br>Разрезпозно<br>кнопку При этом на дисплей кассира будет<br>выдан список «Наполнителей». | Код         Наименование         Цена         Остаток         >           1 С хреном         2 С беконом         >         >          >          >          >         >         >         >         >         >         >         >         >         >         >         >         >         >         >         >         >         >         >         >         >         >         >         >         >         >         >         >         >         >         >         >         >         >         >         >         >         >         >         >         >         >         >         >         >         >         >         >         >         >         >         >         >         >         >         >         >         >         >         >         >         >         >         >         >         >         >         >         >         >         >         >         >         >         >         >         >         >         >         >         >         >         >         >         >         >         >         >         >         > |  |  |  |

При соответствующих настройках сделанных администратором, список «Накопители» может открываться программой автоматически.

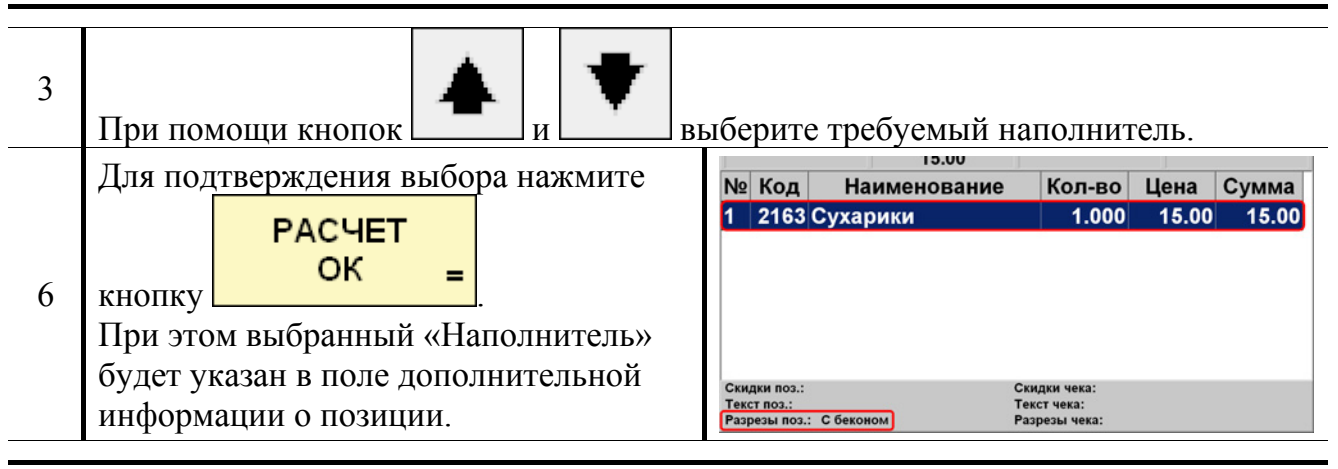

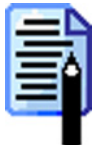

Для того чтобы изменить значение разреза позиции, необходимо повторить операцию ввода разреза.

|    | Отмена разреза на позицию                                             |              |          |                     |       |                                     |  |
|----|-----------------------------------------------------------------------|--------------|----------|---------------------|-------|-------------------------------------|--|
|    | Для того чтобы отменить введенный ранее разрез на позицию необходимо: |              |          |                     |       |                                     |  |
| N⁰ | Действия Результат на экране                                          |              |          |                     |       |                                     |  |
| 1  | При помощи кноп<br>разрез которой хо                                  | юк итите отм | и        | Ъ.                  | В     | таблице позиций выберите позицию,   |  |
| 2  | Нажмите кнопки                                                        | Режим        | Раз<br>п | рез<br>оз<br>отмена | для о | тмены разреза на выбранную позицию. |  |

### Редактирование позиции

В кассовой программе редактирование позиции может использоваться для изменения каких-либо параметров уже введенного товара (например, количества) или вообще отмены проведенной регистрации товара.

#### Сторно

Если покупатель хочет отказаться от покупки уже зарегистрированного товара, эту позицию можно сторнировать.

|    | для этого неооходимо:                                                         |                                                                                                    |  |  |
|----|-------------------------------------------------------------------------------|----------------------------------------------------------------------------------------------------|--|--|
| N⁰ | Действия                                                                      | Результат на экране                                                                                                    |  |  |
| 1  | При помощи кнопок и в которую желаете сторнировать.                           | таблице позиций выберите позицию,                                                                                                    |  |  |
| 2  | Сторно<br>Нажмите кнопку<br>При этом выбранная позиция станет<br>зачеркнутой. | №         Код         Наименование         Кол-во         Цена         Сумма           1         1001 Карбонад в\к россий         1.000         157.20         157.20           2         1005 Семга с/с п/к кусок         0.253         277.60         70.23           1006 Семга деликатесная         1.000         50.20         50.20           3         1291 Ветчина в оболочке         0.345         69.50         23.98 |  |  |

#### Редактирование количества

Редактирование количества – это изменение количества ранее зарегистрированного товара.

Для того чтобы отредактировать количество зарегистрированной позиции необходимо:

| № | Действия                                                       | Результат на экране                         |  |  |  |  |
|---|----------------------------------------------------------------|---------------------------------------------|--|--|--|--|
| 1 | При помощи кнопок и и в количество которой желаете отредактиро | таблице позиций выберите позицию,<br>овать. |  |  |  |  |
| 2 | При помощи цифровых клавиш введите новое количество товара.    |                                             |  |  |  |  |
| 3 | Нажмите кнопку цена.<br>При этом количество выделенной позици  | ии должно измениться.                       |  |  |  |  |

### Просмотр товара

Время от времени происходят ситуации, когда клиент не знает, будет ли он покупать данный товар и хочет посмотреть его некоторые характеристики (например, цену или срок годности). В этом случае можно воспользоваться механизмом просмотра товара.

Для этого необходимо:

| N⁰ | Действия                                                                                                    | Результат на экране                                                                                                    |
|----|----------------------------------------------------------------------------------------------------|----------------------------------------------------------------------------------------------------|
| 1  | Для входа в режим просмотра товара<br>Просм<br>товара<br>нажмите кнопку<br>При этом в поле ввода появится<br>соответствующая надпись. | Тип чека<br>Чек закрыт/<br>Просмотрр<br>Карта клиента Сумма чека б.с. Итоговая скидка Скидка на чек                      |
| 2  | Произвести регистрацию товара одним и                                                                                                 | з вышеописанных способов.                                                                                                |
| 3  | В открывшемся окне можно увидеть<br>все необходимые характеристики<br>товара.                                                         | Товар 1086, "Жечеузкана России"           Основные         Дополнятельные           Кос:         1086           Артикул. |

#### Ввод разреза на чек

Если во время обслуживания клиента необходимо указать информацию, относящуюся не к конкретной позиции, а ко всему чеку, то в этом случае необходимо использовать «Разрез на чек».

Рассмотрим процедуру ввода разреза на чек на примере указания имени консультанта:

| N⁰ | Действия                                                                                                    | Результат на экране                                                                                                    |
|----|----------------------------------------------------------------------------------------------------|----------------------------------------------------------------------------------------------------|
| 2  | Для ввода разреза нажмите<br>Разрез<br>чек<br>отмена<br>При этом на дисплей кассира будет<br>выдан список всех консультантов. | раберита тожуватата                                                                                                    |
| 3  | При помощи кнопок и , в                                                                                                    | выберите имя требуемого консультанта.                                                                                                    |
| 4  | Для подтверждения выбора нажмите<br>РАСЧЕТ                                                                                    | Тип чека         № док./смены         Поз./Пок.         Консультант           Продажа         1273 / 470         3 / 3         Петров           О.         О.         О.         О.           Карта клиента         Сумма чека б.с.         Итоговая скидка         Скидка на чек           1         479.80         -3% 44.39         -3% 44.39           №         Код         Наименование         Кол-во         Цена         Сумма           1         1001 Карбонад в\к россий         1.000         157.20         157.20         2         1083 "Лакомка" слив. труб         1.000         5.20         5.20         3         158         Виски Баллантайн Ф         1.000         1 317.40         1 317.40           Скидки поз.:         Скидки чека:         -3% (а)         Текст чека:         -3% (а)           Скидки поз.:         Скидки поз.:         Скидки поз.:         Разрезы чека: Петров         намие |
|    | N                                                                                                    |                                                                                                    |

Для того чтобы изменить значение разреза на чек, необходимо повторить операцию ввода.

#### Отмена разреза на чек

Отмена разреза на чек выполняется последовательным нажатием на кнопок:

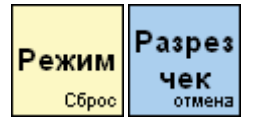

### Оплата и закрытие чека

После выполнения регистрации товара и указания всех необходимых параметров необходимо получить деньги от покупателя и зарегистрировать эти операции в кассовой программе.

Переход в режим оплаты выполнятся нажатием на кнопку:

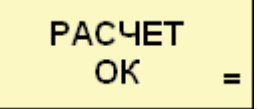

Для возвращения обратно в режим регистрации необходимо нажать кнопку:

### Описание интерфейса

На дисплее кассира во время регистрации платежей отображается следующая информация:

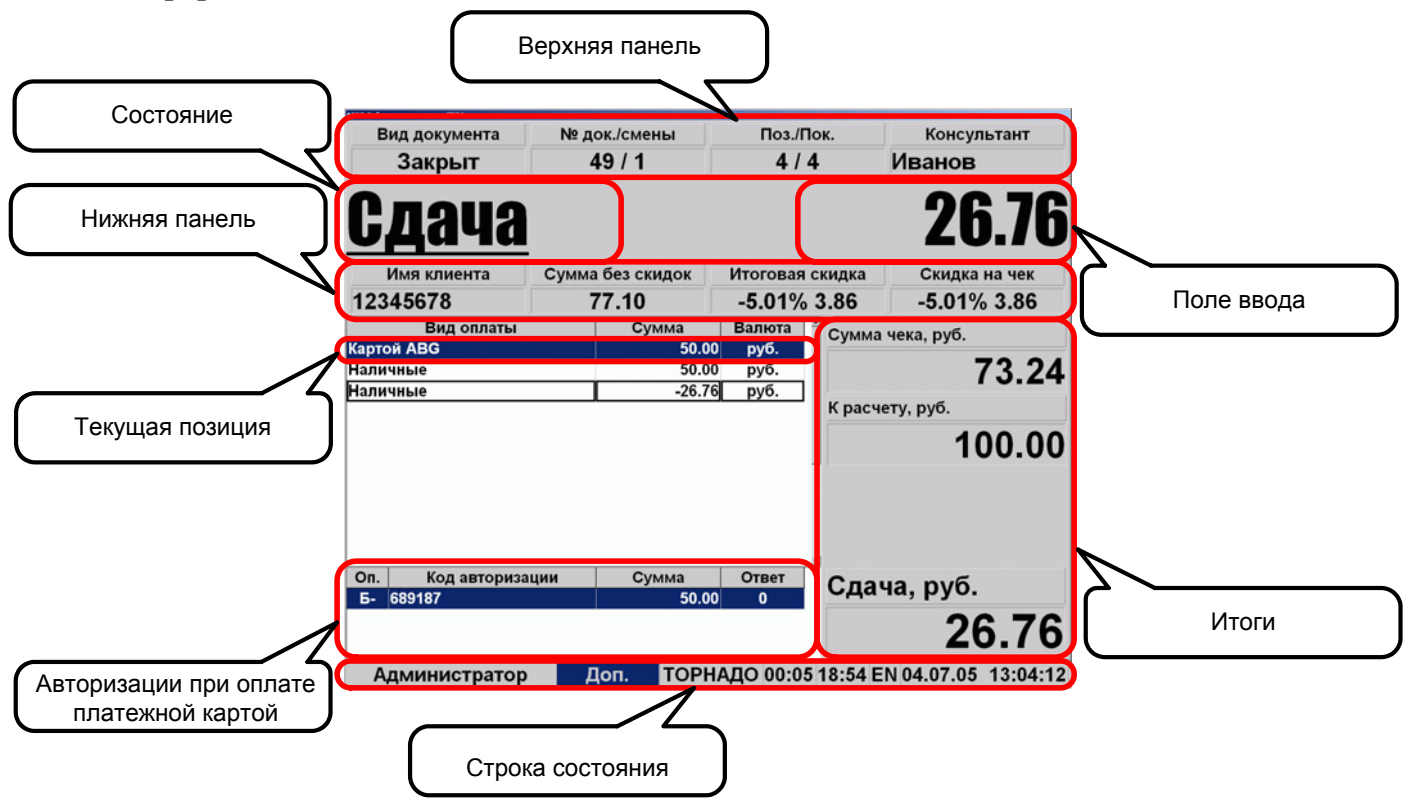

#### Оплата наличными

Регистрация платежа наличными деньгами выполняется по следующему алгоритму:

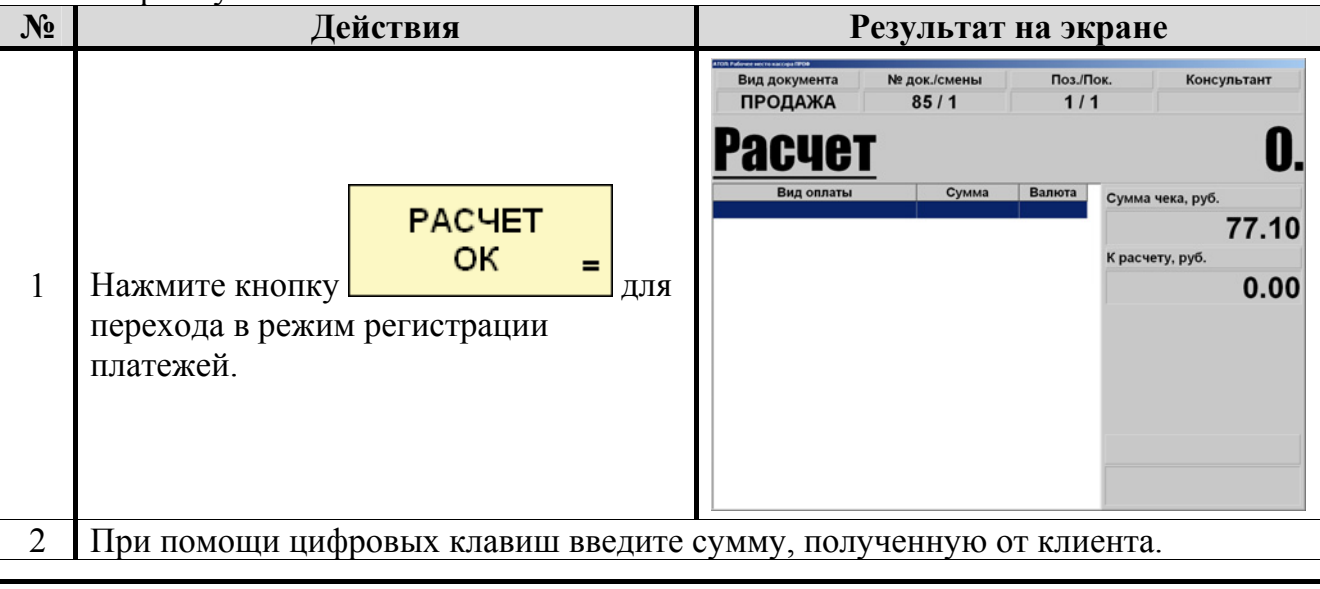

Если сумма не будет введена, то оплата будет производиться на всю сумму.

|   | Для регистрации полученной суммы<br>Н<br>А<br>п | вид документа<br>продажа<br>Расчет | № док./смены<br>85 / 1 | Поз./П/<br><b>1</b> / 1 | ок. Консультант<br>I |
|---|-------------------------------------------------|------------------------------------|------------------------|-------------------------|----------------------|
| 2 | й                                               | Вид оплаты                         | Сумма                  | Валюта                  | Сумма чека, руб.     |
|   | u u                                             | наличные<br>Наличные               | -22.90                 | руо.<br>руб.            | 77.10                |
|   | н                                               |                                    |                        |                         | К расчету, руб.      |
|   | Ы                                               |                                    |                        |                         | 100.00               |
|   | нажмите кнопку Е.                               |                                    |                        |                         |                      |
|   | При этом в таблице платежей должна              |                                    |                        |                         |                      |
|   | появиться позиция принятого платежа             |                                    |                        |                         |                      |
|   | на введенную сумму видом оплаты                 |                                    |                        |                         | Сдача, руб.          |
|   | «Наличные».                                     |                                    |                        |                         | 22.90                |
|   |                                                 | Сумма чека, руб                    | 5.                     | Сумм                    | а чека, руб.         |
|   |                                                 |                                    | 77.10                  |                         | 77.10                |
|   | Повторите регистрацию платежей до               | К расчету, руб.                    |                        | Крас                    | чету, руб.           |
|   | тех пор, пока сумма в поле «К расчету»          |                                    | 50.00                  |                         | 100.00               |
| • | станет больше либо равна сумме                  |                                    |                        |                         |                      |
| 3 | «Сумма чека»                                    |                                    |                        |                         |                      |
|   |                                                 |                                    |                        |                         |                      |
|   | азница этих сумм отооражается в поле            |                                    |                        | _                       |                      |
|   | «Остаток»/«Сдача».                              | Остаток, р                         | руб.                   | Сда                     | ча, руб.             |
|   |                                                 | 2                                  | 27.10                  |                         | 22.90                |
| 4 | После приема всех платежей, закройте ч          | ек (см. разде                      | ел Закрыт              | гие че                  | ека).                |

#### Оплата платежной картой

Регистрация платежа по платежной карте выполняется по следующему алгоритму:

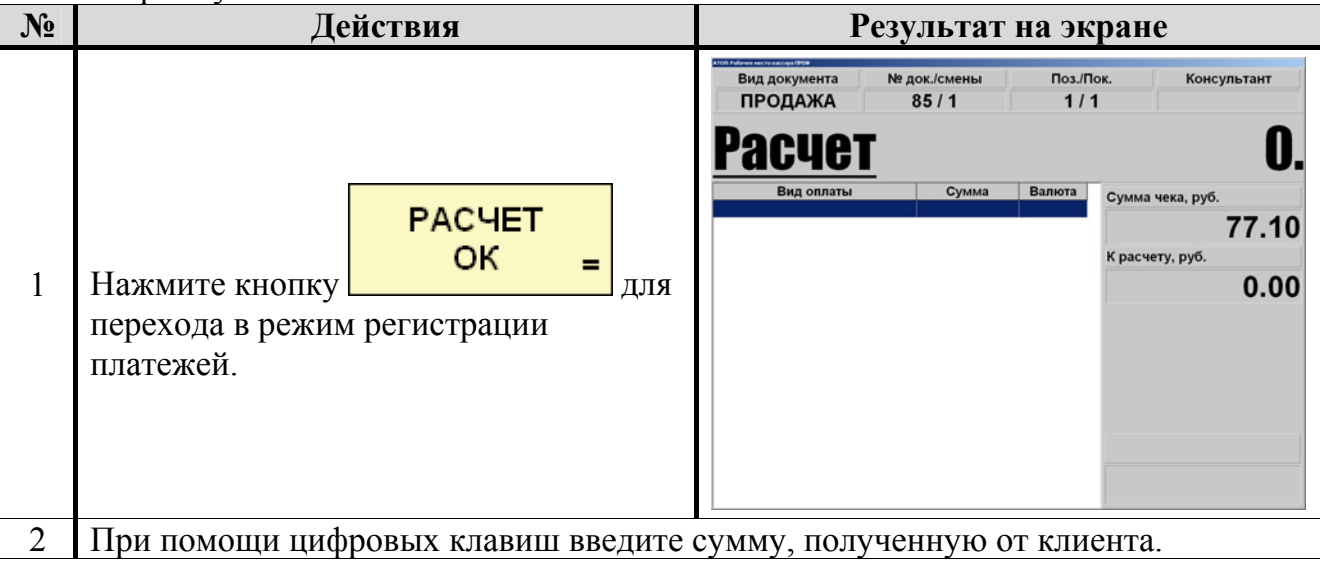

Если сумма не будет введена, то оплата будет производиться на всю сумму.

|   | Для регистрации получе                                                                                                    | енной суммы                              |                                                                   |
|---|----------------------------------------------------------------------------------------------------|------------------------------------------|-------------------------------------------------------------------|
| 3 | К<br>А<br>Р<br>Т<br>А<br>нажмите кнопку<br>При этом в таблице пла<br>появиться окно с предло<br>считать платежную кар<br>считывателе магнитных | гежей должно<br>ожением<br>гу в<br>карт. | ОпLine авторизация ридером<br>Считайте платежную<br>карту клиента |
| 4 | После считывания плато<br>будет выполнена переда<br>банк. При этом на диспл<br>будет выведено окно с и                                         | ежной карты<br>ча данных в<br>ей кассира | <sup>Rmk</sup><br>Производится авторизация. Подождите<br>8%       |
|   | проведения операции.                                                                                                    | Perpectom                                |                                                                   |

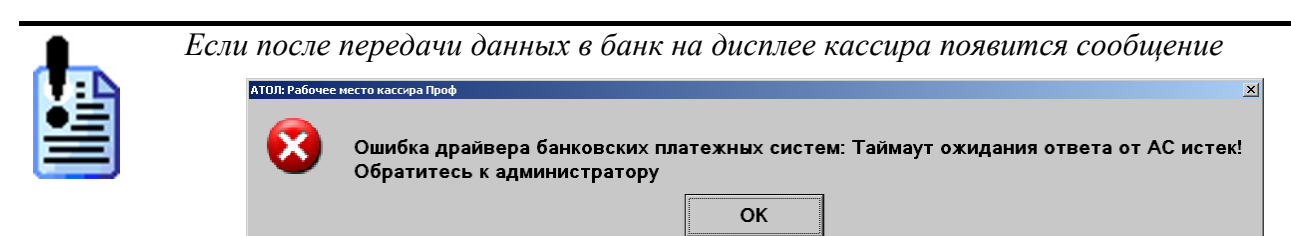

Повторите операцию или обратитесь к системному администратору.

| N⁰ | Действия                                                                                                    | Результат на экране                                                                                                    |                                                                         |  |  |
|----|----------------------------------------------------------------------------------------------------|----------------------------------------------------------------------------------------------------|-------------------------------------------------------------------------|--|--|
| 5  | После успешного выполнения<br>передачи данных в банк в таблице<br>платежей должна появиться позиция<br>принятого платежа на введенную<br>сумму видом оплаты «Картой».                         | Вид документа № док./смены Поз./Пок.<br>ПРОДАЖА 87 / 1 1 / 1<br>Расцест<br>Вид оплаты Сумма Валюта<br>Картой Сумма Картота Сумма Картота Картота Сумма чека<br>Картота Сумма Сумма Сумма Картота Сумма чека<br>Остатот | Консультант<br><b>О.</b><br>177.10<br>1уб.<br>50.00<br>к, руб.<br>27.10 |  |  |
| 6  | Повторите регистрацию платежей до<br>тех пор, пока сумма в поле «К расчету»<br>станет больше либо равна сумме<br>«Сумма чека».<br>Разница этих сумм отображается в поле<br>«Остаток»/«Сдача». | Сумма чека, руб.<br>77.10<br>Красчету, руб.<br>50.00<br>1<br>Остаток, руб.<br>27.10<br>Сдача, руб.<br>27.10                                                                                                    | 77.10<br>00.00<br><b>2.90</b>                                           |  |  |
| 5  | После приема всех платежей, закройте чек (см. раздел Закрытие чека)                                                                                                    |                                                                                                    |                                                                         |  |  |

### Оплата с выбором вида оплаты

Регистрация платежа с выбором вида оплаты выполняется по следующему алгоритму:

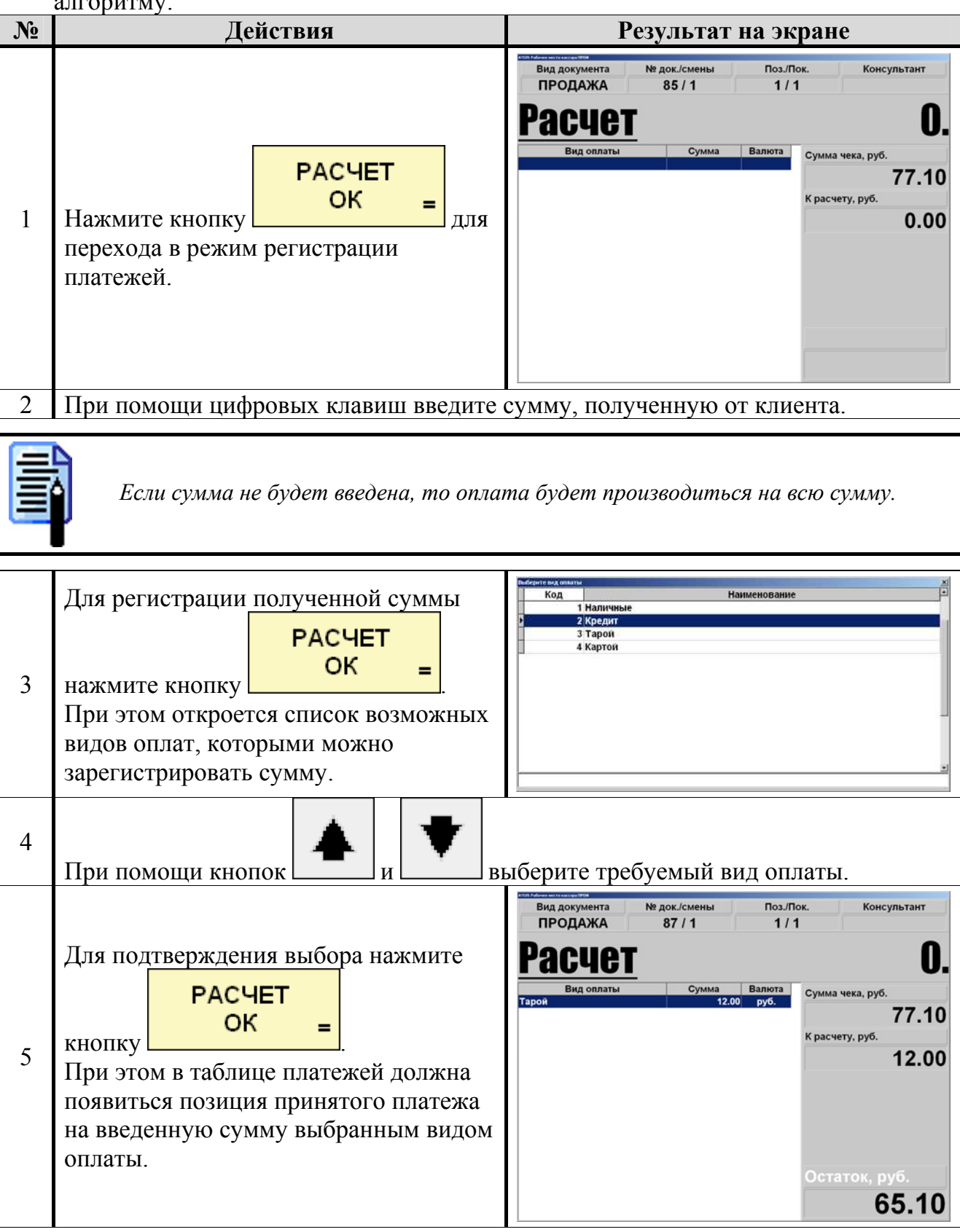

| Первое з | аняти |
|----------|-------|
|----------|-------|

|   |                                                                                                    |                                                                                 | Первое занятие                                                                 |
|---|----------------------------------------------------------------------------------------------------|---------------------------------------------------------------------------------|--------------------------------------------------------------------------------|
| № | Действия                                                                                                    | Результат                                                                       | на экране                                                                      |
| 6 | Повторите регистрацию платежей до<br>тех пор, пока сумма в поле «К расчету»<br>станет больше либо равна сумме<br>«Сумма чека».<br>Разница этих сумм отображается в поле<br>«Остаток»/«Сдача». | Сумма чека, руб.<br>77.10<br>К расчету, руб.<br>50.00<br>Остаток, руб.<br>27.10 | Сумма чека, руб.<br>77.10<br>к расчету, руб.<br>100.00<br>Сдача, руб.<br>22.90 |

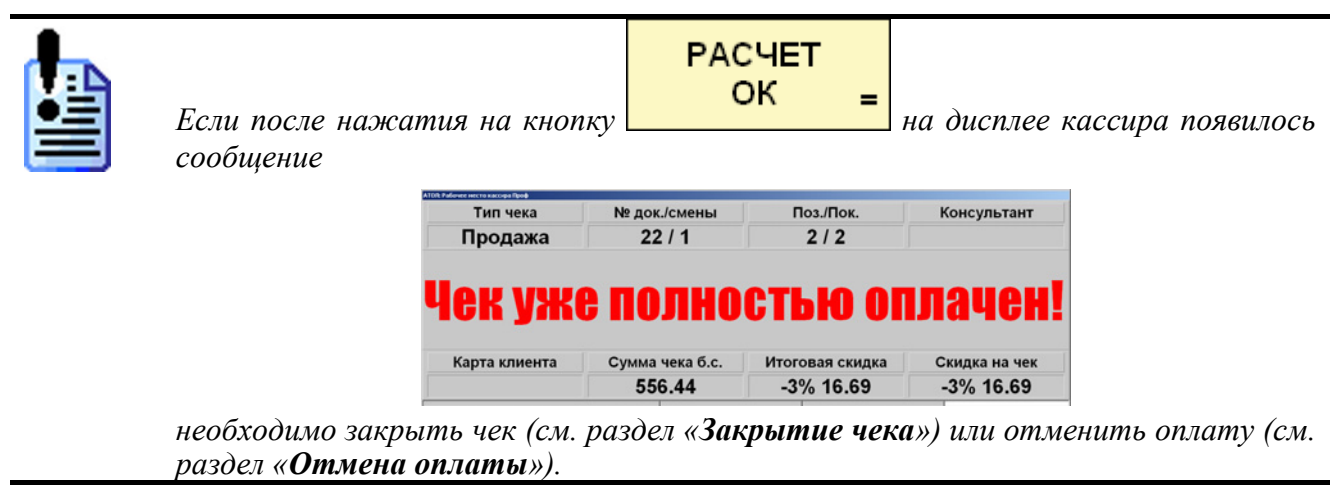

| N⁰ | Действия                                | Результат на экране              |
|----|-----------------------------------------|----------------------------------|
| 7  | После приема всех платежей, закройте че | ек (см. раздел «Закрытие чека»). |

#### Отмена оплаты

Операция отмены оплаты выполняется в случае, если клиент захотел изменить форму оплаты чека. Например, после регистрации наличных платежей выяснилось, что у клиента недостаточное их количество, и он предложил оплатить покупку банковской картой. В этом случае необходимо произвести отмену платежа.

Для этого необходимо: Действия № Результат на экране Вил документа Поз./Пок Консультант продажа 89/1 1/1 0 Pacyet Сумма чека, руб 5 466.64 К расчету, руб. При помощи кнопок 1 5 100.00 в таблице платежей выберите зарегистрированный платеж, который требуется отменить. 366.64 Вид документа № док./смень Поз./Пок Консультант продажа 89/1 1/1 acyet Сумма чека, руб. 5 466.64 Сторно К расчету, руб. 2 Нажмите кнопку 5 000.00 При этом в таблице платежей выбранная позиция должна исчезнуть. 466.64

| F |   | . 7 |   |  |
|---|---|-----|---|--|
|   | - |     | 1 |  |
| E | - |     |   |  |
| - | - |     |   |  |

В случае выполнения отмены оплаты по карте необходимо будет выполнить все те же операции что и при регистрации платежа.

#### Закрытие чека

После регистрации всех, купленных покупателем товаров и регистрации платежей в кассовой программе необходимо закрыть чек.

| № | Действия                                                                                                    | Соподала                    | Pe                                     | езультат                    | на эк                      | ране                          | •                                                              |
|---|----------------------------------------------------------------------------------------------------|-----------------------------|----------------------------------------|-----------------------------|----------------------------|-------------------------------|----------------------------------------------------------------|
|   |                                                                                                    |                             | Вид документа<br>Закрыт                | № док./смены<br>90 / 1      | Поз./По<br>1 / 1           | ок.                           | Консультант                                                    |
| 1 | Для закрытия чека нажмите<br>Закрыть<br>чек<br>кнопку<br>При этом будет напечатан чек, а н<br>дисплее кассира дополнительно б<br>выведена сумма сдачи. | на<br>удет                  | Аача<br>Вид оплаты<br>личные<br>личные | Сумма<br>100.00<br>-22.90   | Валюта<br>) руб.<br>) руб. | Сумма че<br>Красчету<br>Сдача | <b>22.90</b><br>77.10<br>у, руб.<br>100.00<br>а, руб.<br>22.90 |
|   | Если после нажатия кнопки<br>сообщение                                                                                                    | Закр<br>че                  | )ыть<br>Эк                             | на диспле                   | ге кас                     | ecupa                         | появится                                                       |
|   | Тип чека<br>Продажа                                                                                                    | № док./смены<br>24 / 1      | Поз./Пок.<br>1 / 1                     | Консультант                 |                            |                               |                                                                |
|   | ЧСК ОПЛ<br>Карта клиента                                                                                                    | Сумма чека б.с.<br>5 466.64 | Итоговая скидка<br>-3% 164.00          | Скидка на чен<br>-3% 164.00 | × D                        |                               |                                                                |

Это означает, что сумма зарегистрированных платежей меньше суммы чека. В этом случае необходимо произвести дополнительные регистрации платежей одним или несколькими из вышеописанных способов.

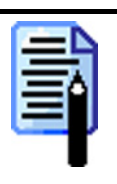

Информация по закрытому чеку будет отображаться на дисплее кассира до открытия нового чека (регистрации первой позиции нового чека) или нажатия

## Заключение

кнопки

Если в процессе работы кассиру понадобится выполнить операции:

- внесение денежных средств;
- отмена чека;
- возврат товара;
- выплата денежных средств,

то необходимо вызвать старшего кассира.

## Второе занятие

## Супервизор

Меню «Супервизор» для старшего кассира несколько отличается от меню для кассира.

После проведения успешной авторизации на дисплее кассира выводится окно «Супервизор»:

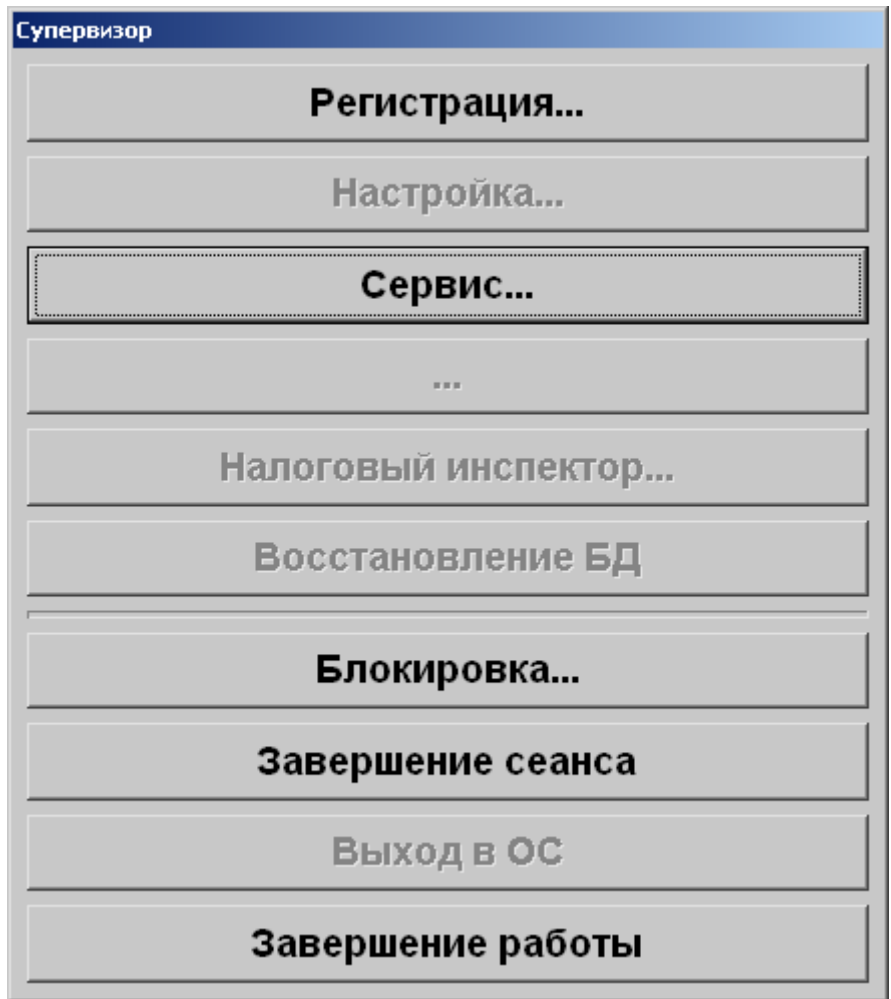

### Кнопка «Сервис»

При нажатии на эту кнопку откроется следующее меню:

| Сервис                       | × |
|------------------------------|---|
| Kacca                        |   |
| Дополнительные отчеты        |   |
| Разрезы на позицию           |   |
| Разрезы на чек               |   |
| Кассиры                      |   |
| Часы                         |   |
| Скидки/надбавки по значениям |   |
| Скидки/надбавки по виду      |   |
| Товары                       |   |
| Налоговые ставки             |   |
| Налоговые группы             |   |
| Возвраты                     |   |
| Незакрытые чеки кратко       |   |
| Контрольная лента краткая    |   |
| Сводный                      |   |
| Операции                     |   |
| Открытие смены               |   |
| Закрытие смены               |   |

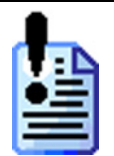

Данная кнопка активна для старших кассиров и может быть использована только ими.

При помощи этого меню можно выполнить следующие виды операций:

- открытие смены;
- печать дополнительных отчетов (по разрезам, кассирам, скидкам/надбавкам, налогам, возвратам, а также сводный отчет).
- закрытие смены.

Для перемещения в меню используются:

| Кнопка         | Назначение                                                         |
|----------------|--------------------------------------------------------------------|
|                | Перемещение по меню вверх.                                         |
| ♥              | Перемещение по меню вниз.                                          |
| PACHET<br>OK = | Подтверждение выбора.<br>Выбранный отчет будет напечатан на кассе. |

### Открытие смены

Операция открытия смены выполняется в начале рабочего дня. Открытие смены выполняется по следующему алгоритму:

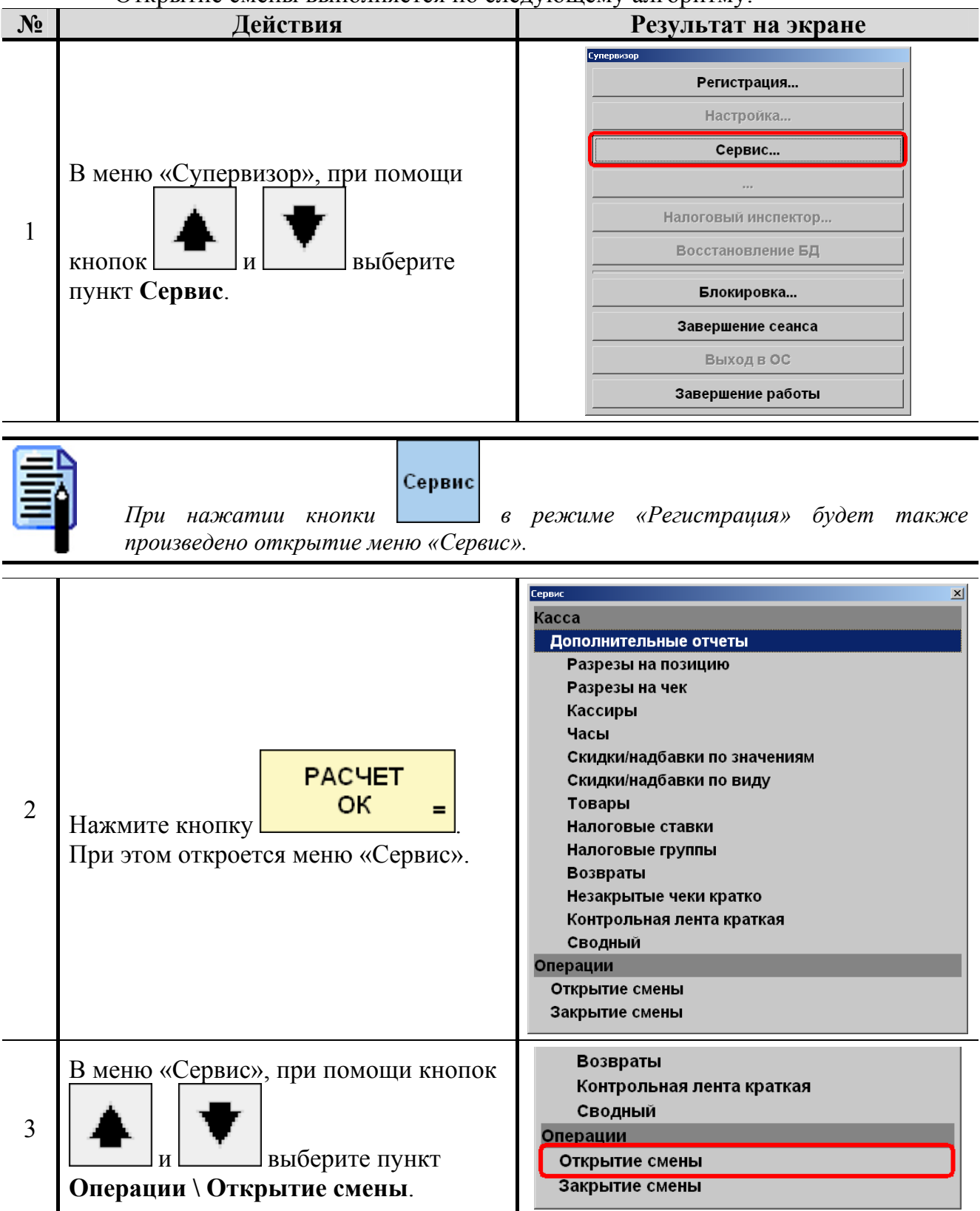

|    |                                  |                                  |        | Порос запятис                   |
|----|----------------------------------|----------------------------------|--------|---------------------------------|
| N⁰ | Де                               | ействия                          |        | Результат на экране             |
| 4  | Нажмите кнопку                   | PACHET<br>OK =                   |        |                                 |
|    | При этом будет п соответствующий | роизведено откры<br>і́ документ. | тие си | мены и на кассе будет напечатан |

## Режим «Регистрация»

### Внесение денежных средств

Операция внесения денежных средств, как правило, выполнятся в начале смены, сразу после ее открытия или в течение смены – для внесения дополнительной разменной монеты.

Внесение денежных средств выполняется по следующему алгоритму:

| N₂ | Действия                                                            |       | Результат на экране |
|----|---------------------------------------------------------------------|-------|---------------------|
| 1  | При помощи цифровых клавиш введите сумму вносимых денежных средств. |       |                     |
| 2  | Для выполнения внесения нажмите кноп                                | вн    |                     |
| 3  | Поместите указанную сумму в денежный                                | ящик. |                     |

### Выплата денежных средств

Операция выплаты денежных средств, как правило, выполнятся в конце смены, перед ее закрытием.

Выплата денежных средств выполняется по следующему алгоритму:

| N⁰ | Действия                                                                                                    | Результат на экране                                                                                                    |  |  |  |  |
|----|----------------------------------------------------------------------------------------------------|----------------------------------------------------------------------------------------------------|--|--|--|--|
| 1  | Для выполнения выплаты нажмите<br>вып<br>кнопку .<br>При этом откроется чек выплаты.                                                                   | Вид документа № док./смены Поз/Пок. Разрез чека<br>ВЫПЛАТА 178 / 1 0 / 0<br>Карта клиента Сумма без скидок Итоговая скидка Скидка на чек<br>0.00<br>№ Код Наименование Кол-во Цена Сумма                                                                                                    |  |  |  |  |
| 2  | Наим %.<br>Нажмите кнопку %.<br>При этом на дисплее кассира появится<br>окно визуального выбора купюр.                                                 | Малленование         X           Код         Наименование         3начение           11 рубль         3         2           2 2 рубля         5.00         5.00           35 рублен         5.00           10 10 рублен         10.00           50 50 рублен         50.00           100 1000 рублен         1000.000           9 00 500 рублен         1000.000           9 000 1000 рублен         1000.000           9 9999 Остальное         0.01 |  |  |  |  |
| 3  | При помощи кнопок и и и выберите достоинство выплачиваемой купюры и нажмите РАСЧЕТ оК =. При этом на дисплее кассира появится окно запроса количества. | Введите количество<br>1<br>ОК Отмена                                                                                                    |  |  |  |  |

#### «АТОЛ: Рабочее место кассира» v.3.9 Второе занятие

Действия

Результат на экране

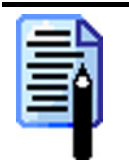

Для выплаты денежных средств некупюрного вида (мелочь) необходимо воспользоваться пунктом «Остальное». При этом количество указывается в копейках.

|   | При помощи цифровых клавиш                                               |                  |                              |                |                       |                           |
|---|--------------------------------------------------------------------------|------------------|------------------------------|----------------|-----------------------|---------------------------|
|   | введите количество выплачиваемых                                         |                  |                              |                |                       |                           |
|   | купюр выбранного номинала и                                              | Вид документа    | № док./смены                 | Поз./Пок.      | Р                     | азрез чека                |
|   | нажмите                                                                  | ВНЕСЕНИЕ         | 3 / 1                        | 1/1            |                       |                           |
| 4 |                                                                          | Карта клиента    | Сумма без скидок<br>5 300.00 | Итоговая скидк | а Ск                  | <b>О</b> ,<br>идка на чек |
|   |                                                                          | № Код Н          | аименование                  | Кол-во         | Цена                  | Сумма                     |
|   | При этом выплачиваемое количество                                        | 1 100 100 рублей |                              | 53.000         | 3.000 100.00 5 300.00 |                           |
|   | купюр и их количество должно                                             |                  |                              |                |                       |                           |
|   | появиться в таблице на дисплее                                           |                  |                              |                |                       |                           |
|   | кассира.                                                                 |                  |                              |                |                       |                           |
| 5 | Для регистрации выплаты купюр другог                                     | о достоинс       | тва повтор                   | ите пунн       | сты 2                 | 2-5.                      |
| ( | После регистрации выплаты всех купюр. закройте чек (см. раздел «Закрытие |                  |                              |                |                       |                           |
| 6 | ueka»).                                                                  |                  |                              |                |                       |                           |
| 7 | Возьмете указанную сумму из ленежного                                    |                  |                              |                |                       |                           |

№

### Отмена чека

Отмена чека выполняется в случаях полного отказа клиента от покупки. Отмена чека выполняется по следующему алгоритму:

| N⁰ | Действия                                                                                             | [                           |            | Результат на экране                                                           |
|----|----------------------------------------------------------------------------------------------------|-----------------------------|------------|-------------------------------------------------------------------------------|
| 1  | Отмена<br>чека<br>Нажмите кнопку<br>При этом на дисплей кас<br>выдано сообщение для п<br>отмены чека | ссира будет<br>одтверждения | Атол: Рабо | нее несто кассира Проф 🛛 🗶<br>Вы действительно хотите отменить чек?<br>Да Нет |

| Если чек не откр |                                  | ыт, то н<br><sup>Тип чен</sup><br>Чек закр<br>ФУНК<br>НСДО | а экран дис<br>ка № док./см<br>рыт/<br>ЦИЯ В ДА<br>СТУПНА! | плея буде<br>- По<br>- ННОМ СС | т выс<br>в./Пок.<br>ОСТО | дано<br>Р<br>ЯНИ | сообщен<br>13рез чека<br>И | iue: |      |
|------------------|----------------------------------|------------------------------------------------------------|------------------------------------------------------------|--------------------------------|--------------------------|------------------|----------------------------|------|------|
|                  |                                  | Карта кли                                                  | ента Сумма чен                                             | а б.с. Итогов                  | ая скидка                | C                | умма чека                  |      |      |
|                  |                                  | № Код                                                      | Наименовани                                                | е Кол-в                        | <b>o</b>                 | Цена             | Сумма                      |      |      |
|                  |                                  |                                                            |                                                            |                                |                          |                  |                            |      | <br> |
| 2                | Для подтверждения о              | отмены ч                                                   | чека нажми                                                 | ите кнопи                      | cy 🗌                     | PA               | СЧЕТ<br>ОК                 | =    |      |
| 2                | <mark>Выход</mark><br>Для отказа |                                                            |                                                            |                                | 2                        |                  |                            |      |      |

### Возврат товара по чеку

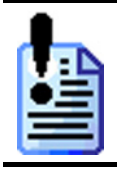

Возврат товара должен производиться в соответствии с правилами и нормами, принятыми на данном торговом предприятии.

|    | Возврат товара по чек                                                                   | у выполняется                                                                                                    | по следующему                                                                                                    | алгоритму:                     |
|----|-----------------------------------------------------------------------------------------|----------------------------------------------------------------------------------------------------|----------------------------------------------------------------------------------------------------|--------------------------------|
| N⁰ | Действия                                                                                |                                                                                                    | Резули                                                                                                    | ьтат на экране                 |
|    | Перед выполнением возвр<br>даты чека;<br>наличие фискального :<br>номера кассового мест | рата старший к<br>призрака на че<br>га, на котором                                                                                                    | ассир должен про<br>ке;<br>была оформлена                                                                                                    | оизвести проверку:<br>покупка. |
| 1  | Номер кассового места<br>Фискальный признак                                             | Сеть магазинов<br>москва, Смоленская<br>кки в<br>. Ки в<br>. Ки урт "Волшебный" м<br>4 x 4.60<br>Секция: Везалкоголы<br>2 x 18.00<br>Отдел: МОЛОКО<br>Продавец: Иванова<br>Оплага<br>Наличные<br>Слача<br>Наличные<br>Слача<br>Наличные<br>Слача<br>Наличные<br>Слача<br>Сача<br>Секция: Сето 00000274<br>ККМ С ФП 777777 | «Седьмой континент»<br>пл. 11, тел. 123-45678<br>23. Петрова<br>134 СМЕНА №0008<br>слубника 125гр<br>18.40<br>цукция<br>=100.00<br>=54.40<br>=54.40<br>=54.40<br>=54.40<br>=100.00<br>КЗО 18-07-03 17:26<br>ИМН 12550122<br>ВА ПОКУЛКУ ! | Дата и время чека              |

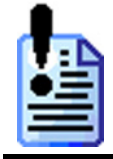

Возврат по чеку можно производить только на кассовом месте, где была произведена регистрация продажи.

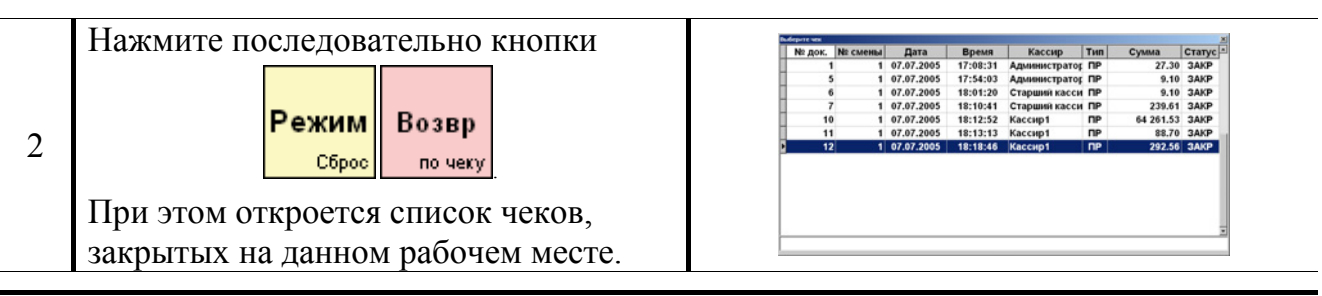

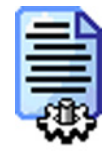

Размер списка зависит от величины срока архивирования старых транзакций.

| N⁰ | Действия                                                                                                    | Результат на экране                                                                                                    |
|----|----------------------------------------------------------------------------------------------------|----------------------------------------------------------------------------------------------------|
| 3  | При помощи кнопок и и и и<br>ориентируясь по дате и номеру чека,<br>выберите требуемый чек.<br>При нажатии на<br>РАСЧЕТ и на основании<br>выбранного чека на дисплее кассира<br>будет открыт чек возврата. | Вид документа № док/смены Поз/Пок. Сумма<br>ВОЗВРАТ № 175 / 1 0 / 0 0.00<br>О.ОО<br>№ Код Наименование Кол-во Цена Сумма                                                                                                    |
| 4  | Возвр<br>по чеку при этом<br>откроется список товаров<br>зарегистрированных в этом чеке.                                                                                                    | Modepart reasyste         XI           Pundia 10/EFC (         Castra dic Intrycol         Hassenoamies         Koneo         Litera         Cyastra           Tel         Kon Koglovick, alle poccisicioni rago.         1000         157.20         157.20         157.20           2         1005 (Castra 20/ant 20/ant 20/ |
| 5  | При помощи кнопок и в                                                                                                    | ыберите позицию возвращаемого товара.                                                                                                    |
| 6  | При нажатии на<br>РАСЧЕТ<br>ОК =<br>на дисплей<br>кассира будет выведен запрос<br>количества возвращаемого товара.                                                                                         | Ввод<br>Введите количество<br>1.000<br>ОК Отмена                                                                                                    |
| 7  | Введите количество возвращаемого<br>товара.<br>При нажатии на<br>РАСЧЕТ<br>ОК = будет<br>зарегистрирован возврат товара                                                                                    | Вид документа         № док./смены         Поз./Пок.         Сумма           ВОЗВРАТ №         175 / 1         1 / 1         46.85           Семга деликатесная с зеленью 150гр.           № Код         Наименование         Кол-во         Цена         Сумма           3         1006 Семга деликатесная с зе         1.000         50.20         50.20                                                                                                    |
|    | При попытке вернуть количество бо<br>программа выдаст сообщение об ошиб<br>Тип чека № док./смен                                                                                                    | ольшее, чем указано в поле «Количество»,<br>бке:<br>ны ПозлПок. Консультант                                                                                                    |

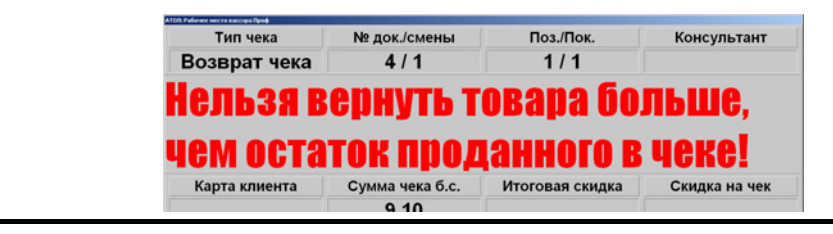

| N⁰ | Действия                                                                  | Результат на экране                     |  |  |  |  |
|----|---------------------------------------------------------------------------|-----------------------------------------|--|--|--|--|
| 8  | При необходимости возврата других товаров данного чека повторить пп. 4-7. |                                         |  |  |  |  |
| 9  | По завершении выполните оплату и закр чека).                              | ытие чека (см. раздел Оплата и закрытие |  |  |  |  |

### Закрытие смены

Операция закрытия смены выполняется в конце рабочего дня (смены). Закрытие смены выполняется по следующему алгоритму:

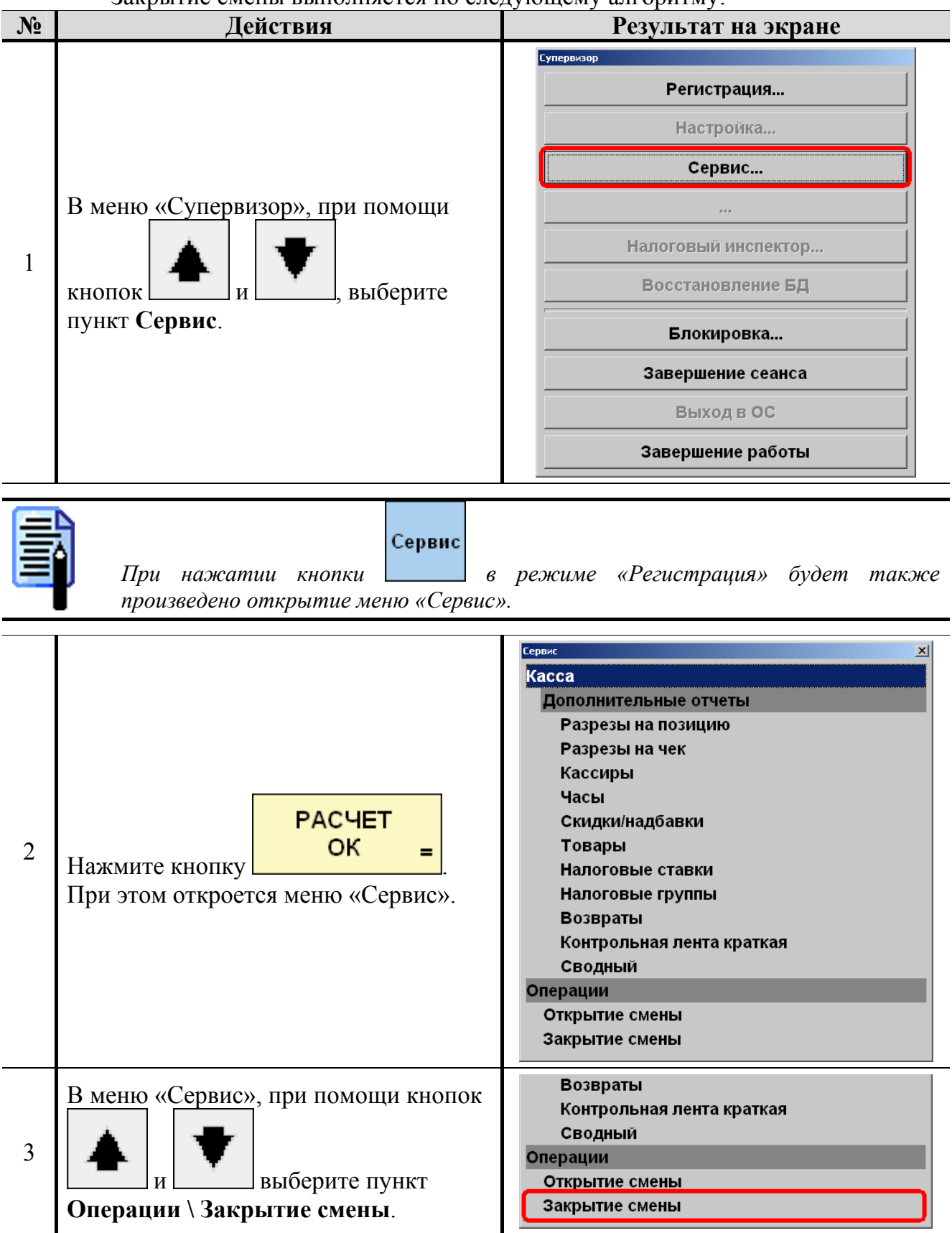

| N⁰ | Де                                                    | йствия                                                    |                | Результат на экране             |
|----|-------------------------------------------------------|-----------------------------------------------------------|----------------|---------------------------------|
| 4  | Нажмите кнопку<br>При этом будет п<br>соответствующий | РАСЧЕТ<br>ОК =<br>роизведено закры<br>і́ документ (Z-отчо | тие см<br>ет). | иены и на кассе будет напечатан |
|    |                                                       |                                                           |                |                                 |
|    |                                                       |                                                           |                |                                 |

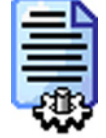

Во время закрытия смены происходит выгрузка отчет о продажах в товароучетное ПО с диапазоном транзакций «Последняя смена» и снимается Z-отчет.

## Ошибки

В случае возникновения на дисплее кассира следующих сообщений необходимо обратиться к системному администратору.

| Тип чека                                  |                                       | № док./смены                          | Поз./Пок.               |    | Консультант        |                     |  |  |
|-------------------------------------------|---------------------------------------|---------------------------------------|-------------------------|----|--------------------|---------------------|--|--|
| Прода                                     | ажа                                   | 0 / 0                                 |                         |    |                    |                     |  |  |
| Функция в данном состоянии<br>Недоступна! |                                       |                                       |                         |    |                    |                     |  |  |
| псди                                      | GIYI                                  | ina:                                  |                         |    |                    |                     |  |  |
| НСДО<br>Карта кл                          | <b>БІУ</b><br>иента                   | Сумма чека б.с.                       | Итоговая скид           | ка | Ски                | дка на чек          |  |  |
| <b>НБДО</b><br>Карта кл                   | иента                                 | Сумма чека б.с.<br>0.00               | Итоговая скид           | ка | Ски                | ідка на чек         |  |  |
| НБДU<br><sub>Карта кл</sub><br>№ Код      | <b>БІУІ</b><br><sup>иента</sup><br>На | Сумма чека б.с.<br>0.00<br>ИМЕНОВАНИЕ | Итоговая скид<br>Кол-во | ка | Ски<br>Э <b>НА</b> | дка на чек<br>Сумма |  |  |
| <b>ПБДО</b><br>Карта кл                   | иента                                 | Сумма чека б.с.                       | Итоговая скид           | ка | Ски                | ідка на чек         |  |  |

| Тип чека | № док./смены | Поз./Пок. | Консультант |
|----------|--------------|-----------|-------------|
| Продажа  | 1277 / 470   | 0/0       |             |

# Недостаточно прав доступа!

| Карта клиента<br><b>5465</b> | Сумма 0 | чека б.с.<br>.00 | Итого | вая скидка | Скидка на чек |
|------------------------------|---------|------------------|-------|------------|---------------|
| Вид опла                     | ты      | Красч            | іету  | Сдача      |               |
|                              |         |                  |       |            |               |

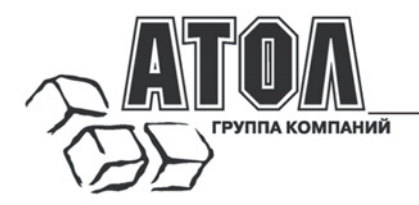

Профессиональные инструменты управления бизнесом

### Наш адрес

• 127015 г. Москва, ул. Большая Новодмитровская, 14, строение 2.

### Наши сайты

- <u>http://www.atol.ru;</u>
- http://www.posiflex.ru;
- <u>http://soft.atol.ru</u>.

#### Наши партнеры

- Оборудование и программное обеспечение приобретайте у партнеров нашей Компании по всей России.
- Информацию о партнерах и аккредитованных ЦТО в Вашем регионе можно получить на нашем сайте.

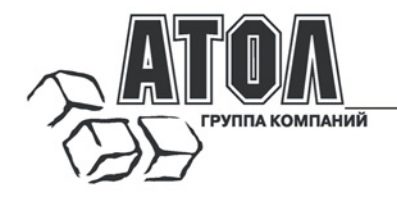

Разработка

автоматизации предприятий.

- Адаптация к российским условиям оборудования для автоматической идентификации и POS-периферии - русификация, руководства по настройке и эксплуатации, программное обеспечение для работы с оборудованием.
- Создание совместно с партнерами решений для автоматизации предприятий всех сфер деятельности.
- Продажа и продвижение оборудования, программного обеспечения и типовых комплексных решений через разветвленную партнерскую сеть по всей стране.

#### Фискальные регистраторы Fprint

#### FPrint - преимущество быстрой и надежной работы для предприятий любых сфер и форматов.

 Легкая установка и подключение к практически любому программному обеспечению.

•Надежная бесперебойная работа оборудования.

•Легкая заправка бумаги.

•Высокая пропускная способность за счет автоматической отрезки чековой ленты и самой высокой скорости печати среди фискальных регистраторов на российском рынке.

•Компактные размеры предоставляют возможность размещения фискальных регистраторов в любом удобном месте, в том числе и на ограниченном пространстве кассовой зоны.

•Стильный дизайн позволяет моделям гармонично вписаться в любой даже самый изысканный интерьер.

#### Фискальные регистраторы Рау

Рау - фискальные регистраторы для применения в составе широкого спектра терминалов самообслуживания, и в первую очередь для платежных и вендинговых терминалов.

Наличие презентера.

Наличие презентера.
 Наличие ретрактора.

-паличие реграктора.

•Печать Z-отчета через ретрактор внугрь автомата.

•Надежность в эксплуатации.

#### POS-системы ForPOSt

•Широкий ассортиментный ряд для любой отрасли и любого масштаба предприятия.

•Высокая производительность и надежность специализированного оборудования Posiflex.

•Функциональность фронт-офисного программного обеспечения FrontolWinCE и FrontolWin32.

•Качество и скорость печати фискальных регистраторов FPrint.

•Простота и удобство настройки и эксплуатации.

Эргономичный дизайн.

#### Комплексное решение EasyBox

•POS-система, оборудованная всем необходимым для автоматизации рабочего места кассира: удобным терминалом с дисплеем покупателя, автоматическим денежным ящиком, сканером штрихкода для быстрой регистрации товара, а также фискальным регистратором FPrint или специализированным Принтером документом FPrint EHBД для быстрой печати чека или отчетного документа.

•Товароучетная программа, обеспечивающая товарный учет в разрезе работы нескольких юридических лиц, складской учет, ценообразование, полный цикл взаимодействия с поставщиками, дисконтную систему, аналитические возможности, возможность вести оптовый учет, делать выгрузку в бухгалтерские программы, вести кадровый учет и разрабатывать форму регистрации продаж.

#### «АТОЛ: Рабочее место кассира»

#### Популярная программа для автоматизации работы кассира.

•Работа с фискальными регистраторами.

 Широкий выбор периферийного торгового оборудования для формирования рабочего места.
 Эффективность, удобство, скорость работы и

взаимодействие с любым товароучетным ПО.

- Широкий набор сервисных функций и развитая система дисконтирования.
- •Работа с банковскими платежными системами.
- •Поддержка технологии Touch Screen.
- •Наличие демонстрационной и NFR-версий.

#### Frontol Win32

#### Современная профессиональная автоматизация торгового зала предприятий розничной торговли и общественного питания.

Работа с фискальными регистраторами.

 Управление широким спектром торгового оборудования и периферии.

•Взаимодействие со всеми популярными программами класса Back-office.

•Современная бесплатная клиент-серверная СУБД FireBird.

•Три режимы работы: On-line, Off-line и Синхронизация.

•Удаленное администрирование кассовых рабочих мест, в том числе и через Интернет.

•Возможность самостоятельного создания любых печатных форм документов: товарный чек, счетфактура и т.д.

•Широкий набор сервисных функций и развитая система дисконтирования.

•Работа с банковскими платежными системами.

•Наличие демонстрационной и NFR-версии.

#### **MobileLogistics**

#### Гибкая система для решения различных задач с помощью мобильных устройств.

 Наличие готовых решений для любого типа учетноскладских задач.

•Создание собственных конфигураций при помощи визуального редактора.

•Поддержка широкого спектра моделей терминалов сбора данных и карманных ПК, а также мобильных принтеров.

•Быстрый обмен данными с ПК.

•Легкая интеграция с любыми Windowsприложениями.

Также ГК «АТОЛ» предлагает: сканеры штрихкода, чековые принтеры и принтеры этикеток, терминалы сбора данных, дисплеи покупателя, программируемые клавиатуры, денежные ящики, ридеры магнитных карт, весы с печатью этикеток, расходные материалы.